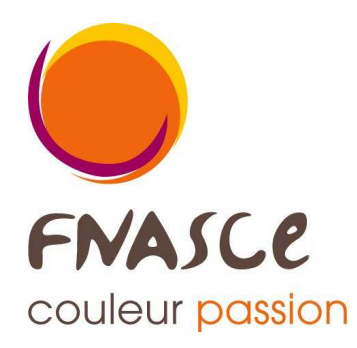

# **Application « séjours gratuits »**

## à l'usage des gestionnaires des séjours gratuits

# **Notice d'utilisation**

Cette application permet à chaque ASCE de saisir les demandes de séjour gratuit de ses adhérents ainsi que ses offres de séjour gratuit.

Elle est couplée à l'application de gestion des fiches descriptives des unités d'accueil.

#### FNASCE Arche Sud 92055 La Défense cedex

tél.: 01 40 81 32 88 télécopie : 01 40 81 32 89 courriel : fnasce@i-carre.net site : www.fnasce.org

Mise à jour : 8 février 2016

## Sommaire ——

| Accès à l'application3 et 4                                       |
|-------------------------------------------------------------------|
| Description sommaire de l'écran d'accueil4                        |
| Gestion des demandes de séjour4                                   |
| Saisie d'une demande de séjour5 à 7                               |
| Saisie de l'avis de l'assistante sociale8                         |
| Saisie de l'avis du président et enregistrement8                  |
| Consultation de la liste des demandes et de leur évolution9 et 10 |
| Classement des demandes de séjour11                               |
| Gestion des offres de séjour - Saisie12 et 13                     |
| Suppression immédiate d'une offre de séjour13                     |
| Gestion des offres de séjour - Impression14 et 15                 |
| État des demandes de séjour de votre Asce16                       |
| Édition des contrats17 et 18                                      |

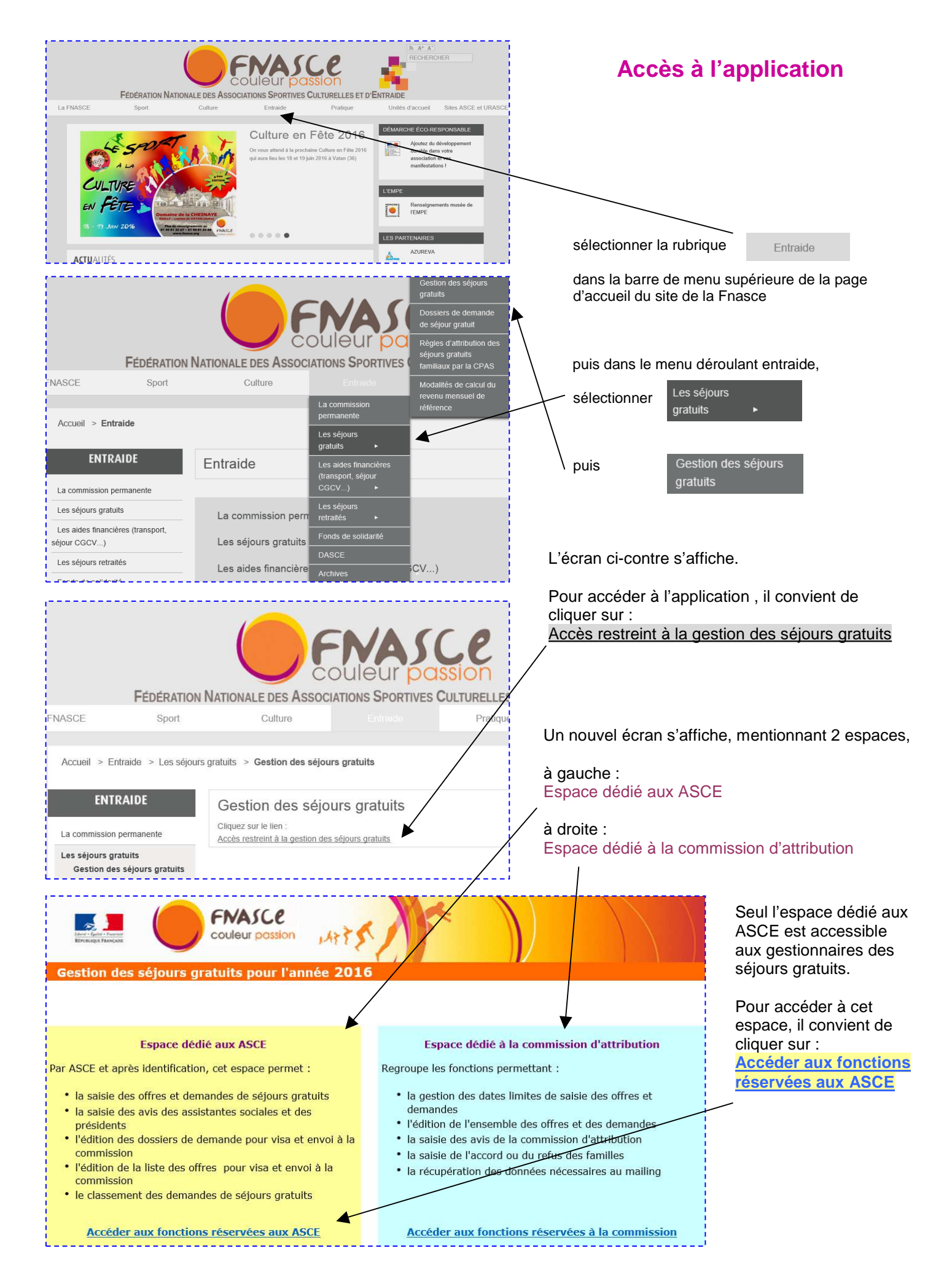

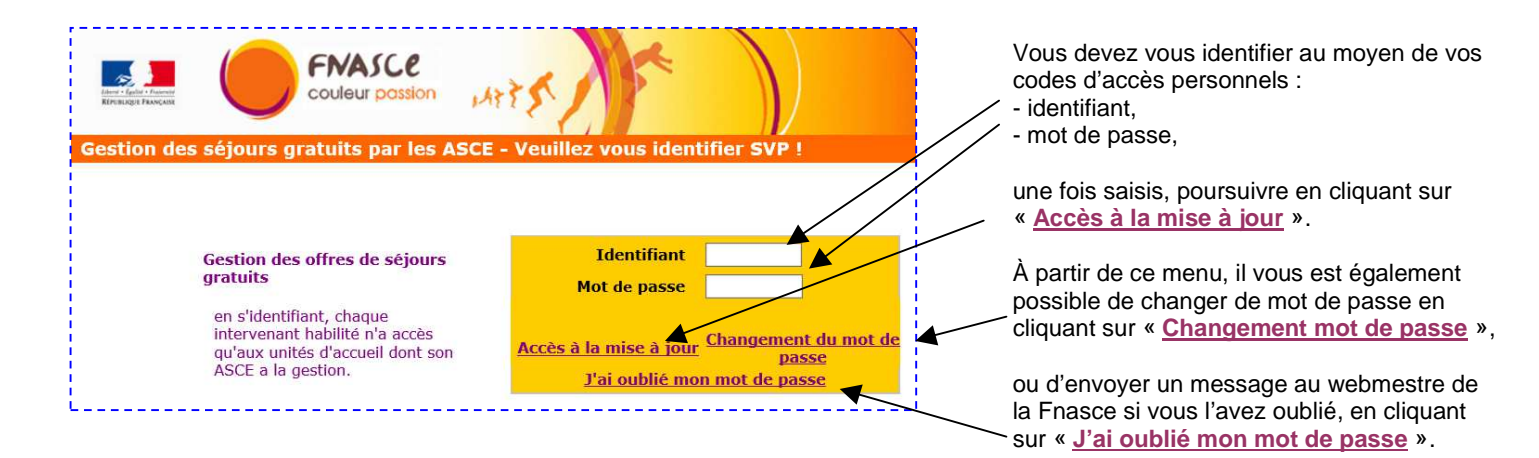

#### Description sommaire de l'écran d'accueil

L'écran ci-dessous s'affiche. Il comporte le menu de l'espace dédié aux ASCE avec 5 thèmes définis.

| Ensure Texas des sóleurs gratuits paus l'année 2016                 |                        |
|---------------------------------------------------------------------|------------------------|
| Sestion des sejours gracuits pour rannée 2010                       |                        |
| Espace dédié aux ASCE                                               |                        |
| Gestion des demandes de séjours (saisie, avis assistante sociale et | président, impression) |
| Classement des demandes de séjours                                  |                        |
| Gestion des offres de séjours (saisie, impression)                  |                        |
| Etat de demandes de séjour de votre Asce                            |                        |
| Edition des contrats                                                |                        |
|                                                                     |                        |

#### Gestion des demandes de séjour

| Gestion des séjours gratuits pour l'année 2016                                                                                                    |                                                                                             |
|----------------------------------------------------------------------------------------------------|---------------------------------------------------------------------------------------------|
| Espace dédié aux ASCE<br>Gestion des demandes de séjours (saisie, avis assistante sociale et président, impression)<br>Classement des demandes de séjours<br>Gestion des offres de séjours (saisie, impression)<br>Etat de demandes de séjour de votre Asce<br>Edition des contrats                                                                                                    | En cliquant sur<br>Gestion des demandes de séjours<br>l'écran ci-dessous s'affiche          |
| Liste des demandes de séjours familiaux gratuits faites par une ASCE<br>Ajouter une nouvelle demande<br>Pour modifier ou supprimer une demande avant attribution, pour saisir l'exposé facultatif de<br>l'assistant(e) social(e) et/ou l'avis impératif du président, cliquez sur le nom du demandeur.<br>Après visa du président, toute demande doit être imprimée en cliquant sur <table-cell> en bout de ligne,<br/>pour transmission à la FNASCE avec les pièces justificatives.<br/>La présence de 🖨 dans la colonne "Impression" certifie que la demande est enregistrée dans la<br/>base.</table-cell> | Il permet d'ajouter une nouvelle<br>demande en cliquant sur<br>Ajouter une nouvelle demande |

### Saisie d'une demande de séjour

Le document ci-dessous s'affiche. Il est à remplir selon les données mentionnées sur le formulaire papier de demande de séjour gratuit.

| ASCEET 17 Priorité du dossier en date du 05/02/2016<br>Demande pour la saison de Choisir une saison 💌 |                                       |                                            |                                            |                                     |                                 |                                          |
|----------------------------------------------------------------------------------------------------|---------------------------------------|--------------------------------------------|--------------------------------------------|-------------------------------------|---------------------------------|------------------------------------------|
| Nom                                                                                                   |                                       | Prénon                                     | n                                          |                                     | Carte adhére                    | ent nº                                   |
| iervice : DREAL,                                                                                      | DDEA, DDTM, CET                       | E, SN, CG, etc. et adre                    | esse administrative                        |                                     |                                 |                                          |
|                                                                                                    |                                       |                                            | (                                          | Code postal                         |                                 |                                          |
|                                                                                                    |                                       |                                            |                                            | Ville                               |                                 |                                          |
| 01234567                                                                                              | 89 012                                | 3456789                                    | 4 A A<br>4 A A                             | vine                                | Λ                               |                                          |
| el :                                                                                                  | fax :                                 | mel                                        |                                            |                                     |                                 |                                          |
| Adresse personne                                                                                      | elle                                  |                                            |                                            |                                     |                                 |                                          |
|                                                                                                    |                                       |                                            | Ċ                                          | Code postal                         |                                 | ł                                        |
|                                                                                                    |                                       |                                            |                                            | Ville                               | -                               |                                          |
| 01234567                                                                                              | 89 01                                 | 23456789                                   | .02                                        |                                     | N.                              |                                          |
| el :                                                                                                  | mob :                                 | me                                         |                                            |                                     |                                 |                                          |
| ituation de fam                                                                                       | ille                                  |                                            |                                            |                                     |                                 |                                          |
| Marié(e) 🔘                                                                                            | Célibatair                            | e 🔘 Veuf(ve                                | ) 🔘 Divo                                   | orcé(e) 🔘                           | Séparé(e)                       | Concubin(e)                              |
| vb total de pe                                                                                        | ersonnes vivar                        | nt au foyer                                | Nb (                                       | d'enfants (no                       | n salariés) à ch                | arge                                     |
|                                                                                                    |                                       | Liste de                                   | es personnes devant                        | effectuer le séj                    | our                             |                                          |
|                                                                                                    | Nom                                   |                                            | Prénom                                     | Lie                                 | n de parenté                    | Date de naissance                        |
|                                                                                                    |                                       |                                            |                                            | Ad                                  | lhérent                         | ( jimmaaaa )                             |
|                                                                                                    |                                       |                                            |                                            | Lier                                | parenté ? 💌                     |                                          |
|                                                                                                    |                                       |                                            |                                            | Lier                                | parenté ? 💌                     |                                          |
|                                                                                                    |                                       |                                            |                                            | Lier                                | parenté ? 💌                     |                                          |
|                                                                                                    |                                       |                                            |                                            | Lier                                | parenté ? 💌                     |                                          |
|                                                                                                    |                                       |                                            |                                            | Lier                                | parenté ?                       |                                          |
|                                                                                                    |                                       | -                                          |                                            | Lier                                | parenté ?                       |                                          |
| <u>r</u>                                                                                              |                                       |                                            |                                            | Lier                                | parenté ? 💌                     |                                          |
|                                                                                                    |                                       |                                            |                                            | Lier                                | parenté ? 💌                     |                                          |
| Renseignements                                                                                        |                                       |                                            |                                            |                                     |                                 |                                          |
| S'agit-il d'un                                                                                        | dossier Brin de                       | e Muguet ?                                 |                                            |                                     | Oui 🔘                           | Non 🔘                                    |
| Avez-vous de                                                                                          | éjà bénéficié d                       | 'un séjour gratui                          | t?                                         |                                     | Cocher si<br>cui 🗐 En qui       | elle année                               |
| Avez-vous u                                                                                           | n moven de lo                         | comotion ?                                 |                                            |                                     | Oui 🔘                           | Non 💿                                    |
|                                                                                                    |                                       | controllori .                              |                                            |                                     | jj/mm/aaaa                      | jj/mm/aaaa                               |
| Première pér                                                                                          | iode durant la                        | quelle vous soul                           | aitez effectuer                            | le séjour du                        |                                 | au                                       |
| Deuxième pé<br>Attention ! Les s                                                                      | riode durant la<br>souhaits de périod | aquelle vous sou<br>es trop restrictives o | haitez effectuer                           | le séjour du<br>4 juillet et le 15  | août pour les séjoi             | au au au au au au au au au au au au au a |
| honorés en raiso<br>Ouelle distan                                                                     | n du grand nombr<br>ce êtes-vous i    | e de demandes et de<br>prêt(e) à parcou    | s critères de sélecti<br>rir pour vous rer | ion de la commis<br>ndre sur le lie | sion.<br>11 de séiour ?         |                                          |
| moin                                                                                                  | s de 400 Km (                         | D                                          | moins de 600                               | Km ©                                | ŗ                               | oas <mark>d</mark> e limite 🔘            |
| hoix doomati                                                                                          | una Cálastiana                        | dans los daux listas                       | ciedaggous vos der                         | w choix and and                     | a da préférence                 |                                          |
| Pró                                                                                                   | férence nº 1                          | ampagne                                    | VOS GEL                                    | Préféi                              | ence n° 2 Cam                   | pagne                                    |
| 116                                                                                                   |                                       |                                            | Totali T                                   | 110101                              |                                 | ni espace, ni point commo                |
| Ressources de la                                                                                      | famille                               |                                            | 444                                        |                                     |                                 | séparateur de milliers                   |
| Salaires et                                                                                           | assimiles nets                        | aeclares avant                             | aeductions                                 | baushe 3                            | ah nous lo calaul               | 0,00                                     |
| B Prestation                                                                                          | s familiales me                       | nsuelles (AF-ASF                           | -API-APJE-AGED                             | -APE-CF)                            | ao pour le carcur               | 0,00                                     |
| C Total (A+B)                                                                                         | i annanco me                          |                                            |                                            | touche                              | ab pour le calcul               | 0,00                                     |
| D Nombre de                                                                                           | parts(*)                              |                                            |                                            |                                     |                                 |                                          |
|                                                                                                    | milial (C/D)                          |                                            |                                            | touche                              | ab pour le calcul               |                                          |
| Quotient fa                                                                                           | inniai (C/D)                          |                                            |                                            | 0.0022300020                        | NUT A CASE STOP TO COST OF STOP |                                          |

À l'affichage, l'Asce gestionnaire et la date du jour s'affichent automatiquement.

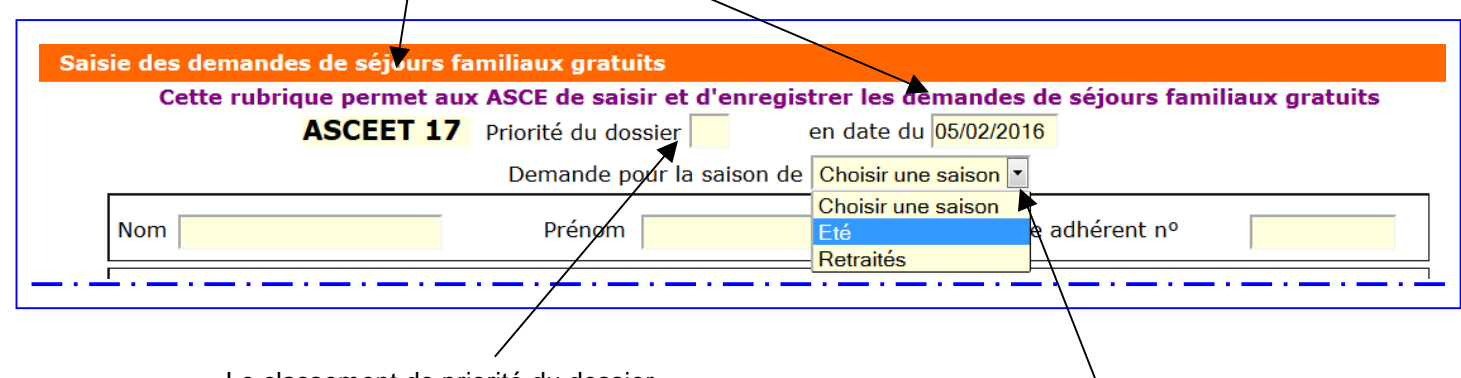

Le classement de priorité du dossier est à indiquer dans cette case

À l'aide du menu déroulant, il convient de sélectionner la saison : printemps, été, retraités

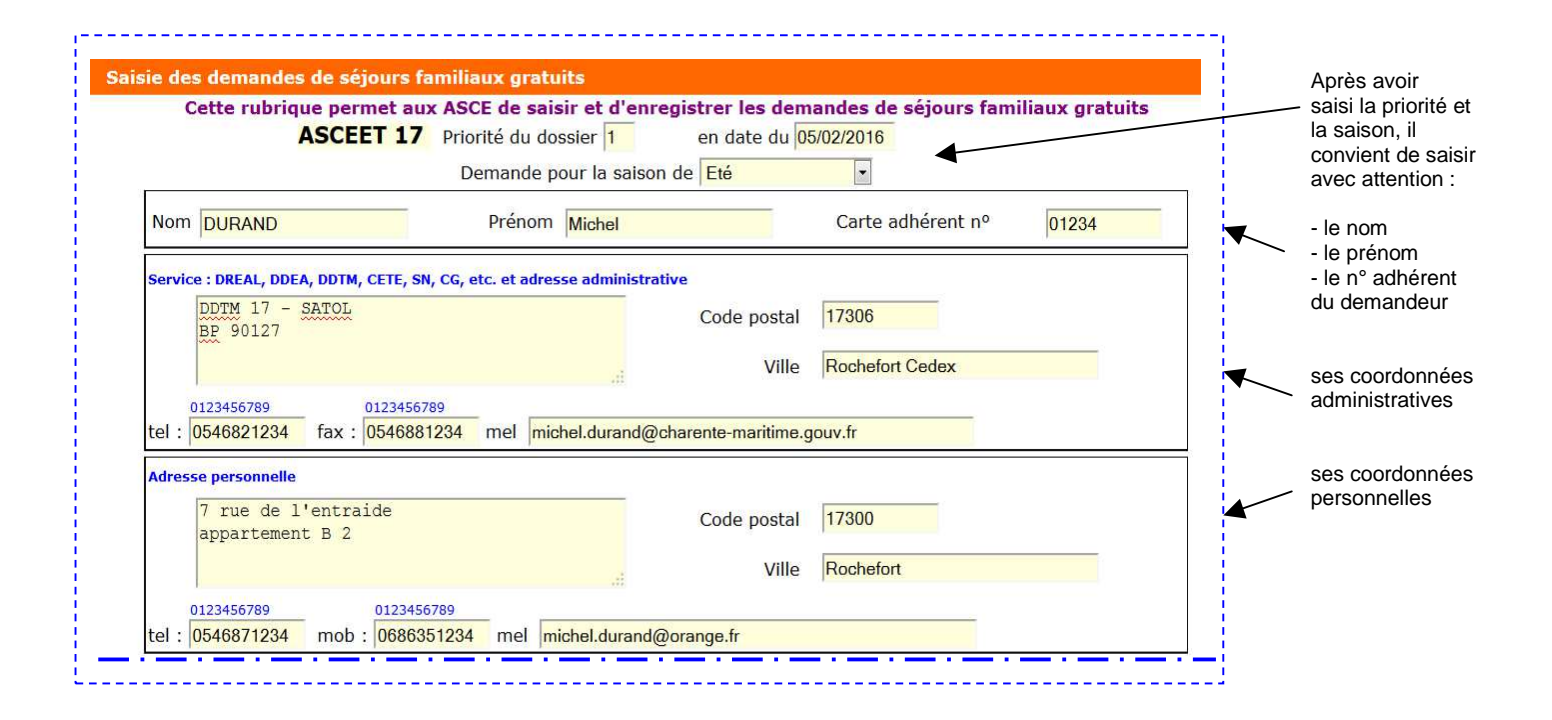

La situation de famille est à cocher parmi les 6 propositions ci-dessous.

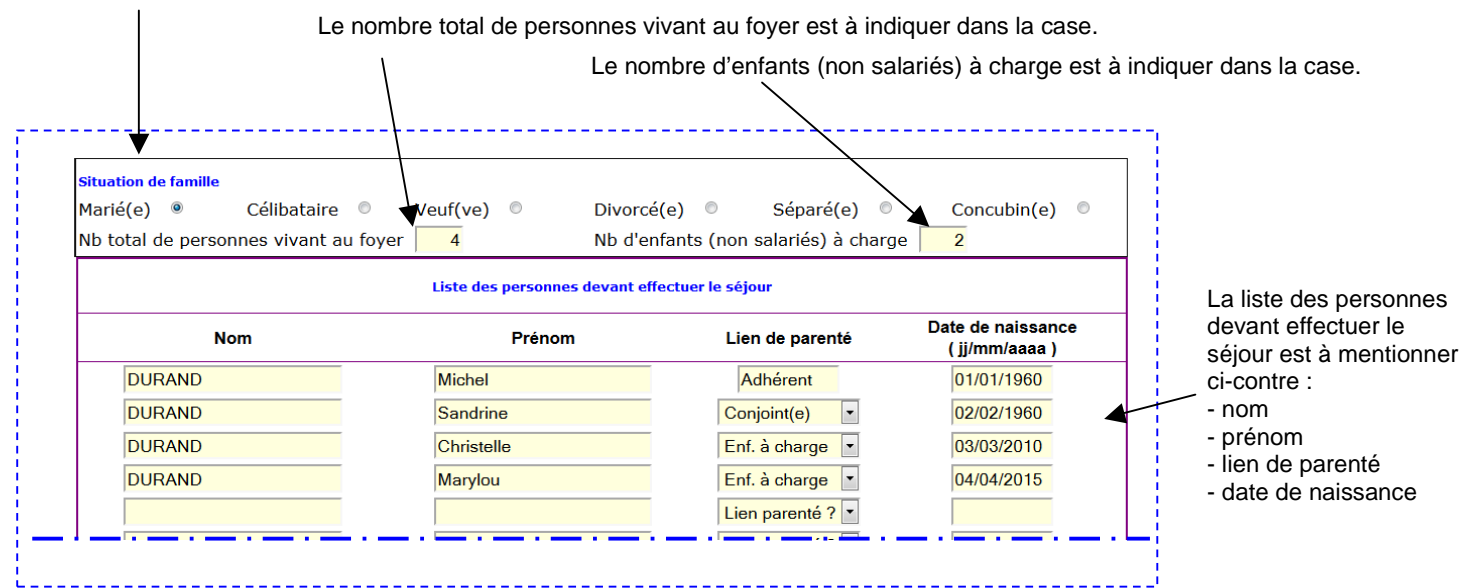

6

#### La rubrique Renseignements est ensuite à compléter.

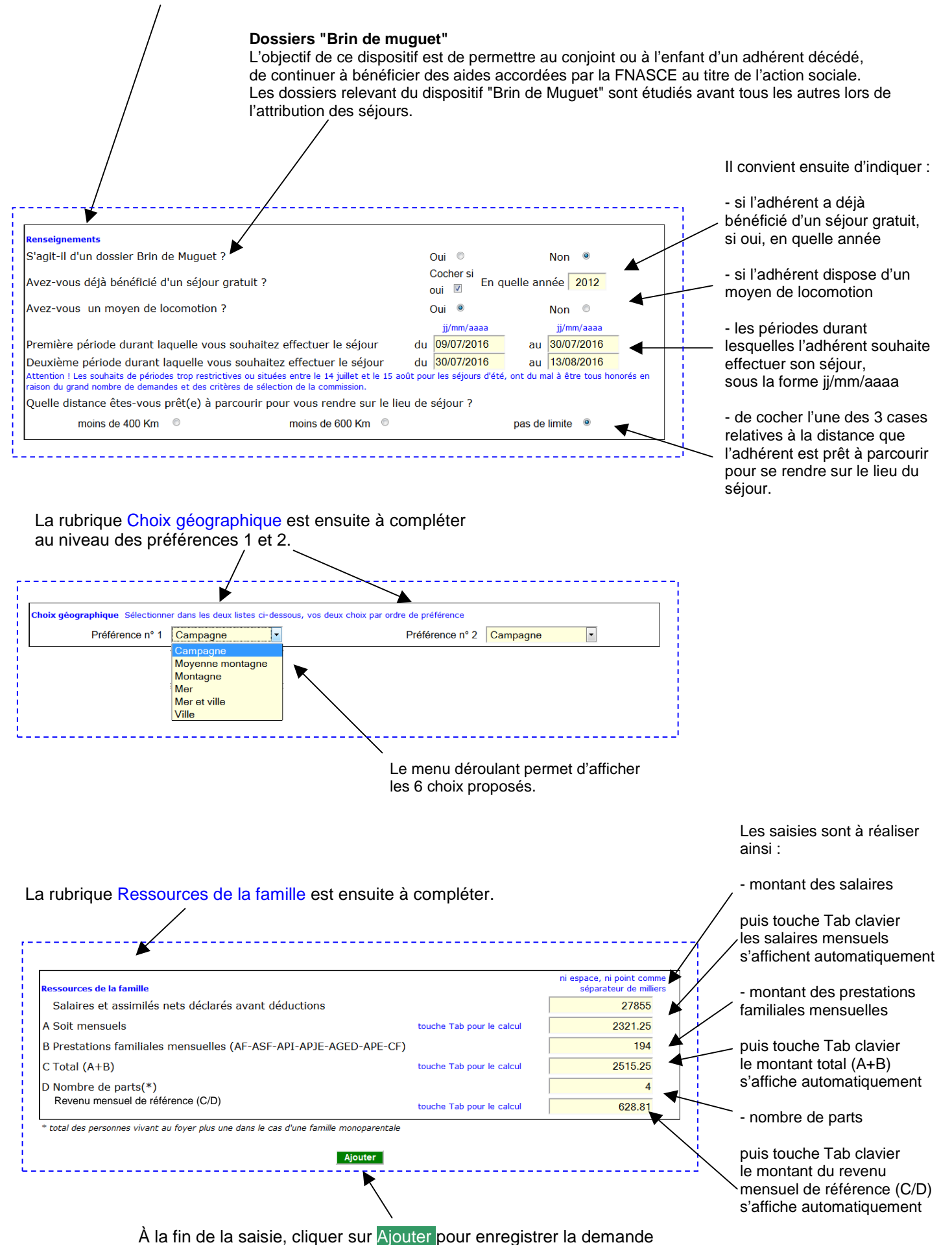

7

#### Saisie de l'avis de l'assistante sociale

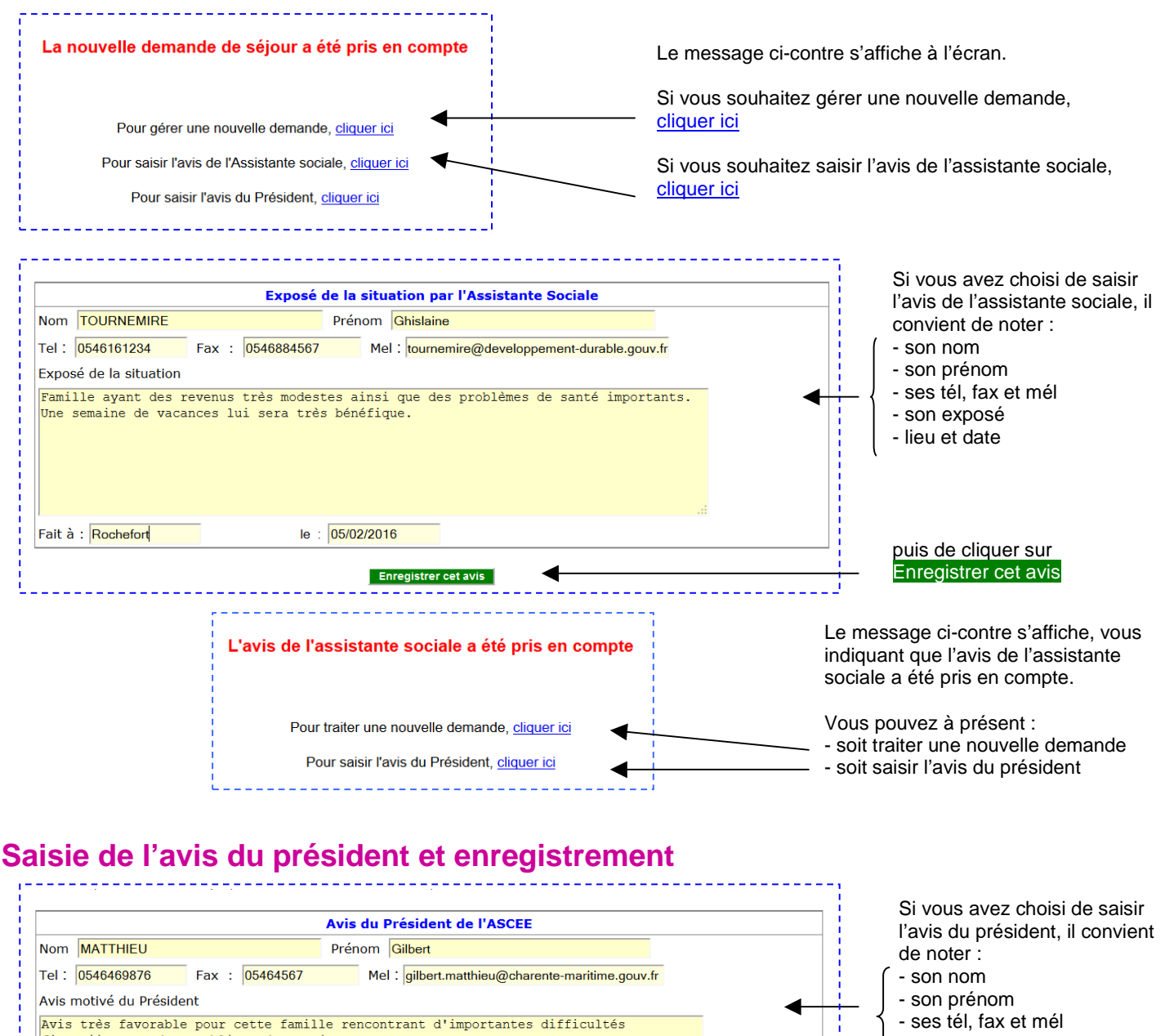

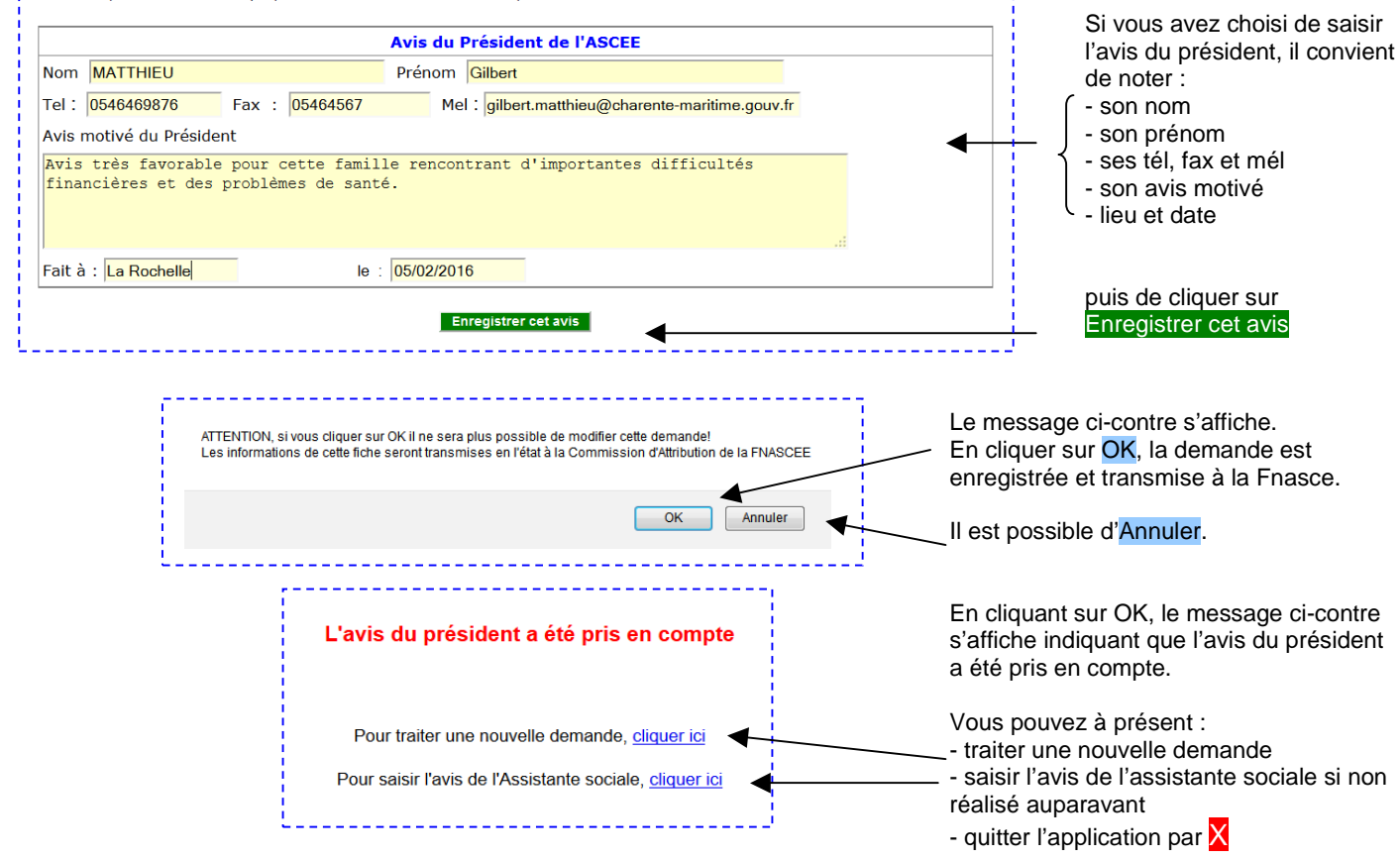

#### Consultation de la liste des demandes et de leur évolution

|                                                                                                    |                                                                                                    |                                                                                                    |                                                                                                    |                                                                                                    |                                                                                                    |               |             | l'en         | semble des dem                        |
|----------------------------------------------------------------------------------------------------|----------------------------------------------------------------------------------------------------|----------------------------------------------------------------------------------------------------|----------------------------------------------------------------------------------------------------|----------------------------------------------------------------------------------------------------|----------------------------------------------------------------------------------------------------|---------------|-------------|--------------|---------------------------------------|
|                                                                                                    |                                                                                                    |                                                                                                    |                                                                                                    | Ajou                                                                                                    | ter une nouvell                                                                                                    | le demande    |             | de           | l'année en cours                      |
| Pour modifie<br>impératif du                                                                                                    | er ou supprimer une de<br>président, cliquez sur                                                                                                    | emande avant attribution, pour<br>le nom du demandeur.                                                                                                    | saisir l'exposé facul                                                                                                    | atif de l'assistan                                                                                                    | t(e) social(e) et/o                                                                                                    | ou l'avis     |             | ave          | C:                                    |
| Après visa d                                                                                                    | lu président toute den                                                                                                    | nande doit être imprimée en cli                                                                                                    | quant sur 🖨 en boi                                                                                                    | it de ligne, pour t                                                                                                    | ransmission à la F                                                                                                    | NASCE avec    |             | - no         | om du demandeu                        |
| les pièces ju                                                                                                    | istificatives.                                                                                                    |                                                                                                    |                                                                                                    |                                                                                                    |                                                                                                    |               |             | - pr         | énom du deman                         |
| La présence                                                                                                    | e de 🎒 dans la colonn                                                                                                    | e "Impression" certifie que la d                                                                                                    | emande est enregist                                                                                                    | rée dans la base.                                                                                                    |                                                                                                    |               |             | - sc         | on numéro de prie                     |
|                                                                                                    | Nom                                                                                                    | Prénom                                                                                                    | Classement                                                                                                    | Période                                                                                                    | evenu mensuel de                                                                                                    | e Attribution | Impression  | - la         | période                               |
| 17                                                                                                    | M/ AL                                                                                                    | Eddy                                                                                                    | 1                                                                                                    | E                                                                                                    | 524,03                                                                                                    | Acceptée      | <b>a</b>    | (Et          | é, Printemps, Re                      |
|                                                                                                    | DI <u>ND</u><br>PK CE                                                                                                    | Michel<br>Frédéric                                                                                                    | 2                                                                                                    | E                                                                                                    | 628,81<br>503.05                                                                                                    | Acceptée      | <br>        |              | montant du rova                       |
|                                                                                                    | LE Y                                                                                                    | Coralie                                                                                                    | 1                                                                                                    | P                                                                                                    | 716,62                                                                                                    | Acceptée      | -           | - ie<br>me   | montant du reve<br>nsuel de référence |
|                                                                                                    | <u>G</u> " <u>AU</u>                                                                                                    | LOIC                                                                                                    | 1                                                                                                    | ĸ                                                                                                    | 1,191,21                                                                                                    | Acceptée      |             | inc          |                                       |
|                                                                                                    |                                                                                                    |                                                                                                    |                                                                                                    |                                                                                                    |                                                                                                    |               | · <b>K</b>  | - le         | suivi de l'attribut                   |
|                                                                                                    |                                                                                                    |                                                                                                    |                                                                                                    |                                                                                                    |                                                                                                    |               | $\setminus$ | (Ac          | ceptée ou Refus                       |
| aisie des den<br>Cette r                                                                                                    | iandes de séjours fa<br>ubrique permet aux                                                                                                    | miliaux gratuits<br>ASCE de saisir et d'enregist                                                                                                    | trer les demandes                                                                                                    | de séjours fami                                                                                                    | liaux gratuits                                                                                                    |               |             | $\backslash$ |                                       |
|                                                                                                    |                                                                                                    |                                                                                                    |                                                                                                    |                                                                                                    |                                                                                                    |               |             | ∖ - le       | lien vers l'impres                    |
|                                                                                                    | ASCEET 17                                                                                                    | Priorité du dossier 1                                                                                                    | en date du 05/02/20                                                                                                    | 16                                                                                                    |                                                                                                    |               |             |              | /                                     |
| Nom                                                                                                    |                                                                                                    | Demande pour la saison                                                                                                    | Gort Cort                                                                                                    | a adhárant nº                                                                                                    | 01001                                                                                                    | n i           |             |              |                                       |
| NOUL DOR                                                                                                    | AND                                                                                                    | Prenom Michel                                                                                                    | Cart                                                                                                    | e aunerent n°                                                                                                    | 01234                                                                                                    |               |             |              |                                       |
| Service : DRE                                                                                                    | AL, DDEA, DDTM, CETE, SN,                                                                                                    | , CG, etc. et adresse administrative                                                                                                    |                                                                                                    |                                                                                                    |                                                                                                    |               |             |              | /                                     |
| BP 90                                                                                                    | 127                                                                                                    | C                                                                                                    | ode postal 17306                                                                                                    |                                                                                                    |                                                                                                    |               |             | /            | <i>,</i>                              |
|                                                                                                    |                                                                                                    |                                                                                                    | Ville ROCH                                                                                                    | EFORT CEDEX                                                                                                    |                                                                                                    |               |             |              |                                       |
| 012345<br>tel : 05469                                                                                                    | 6789 012345<br>21234 fax 054699                                                                                                    | 6789<br>31234 mel michel durand@d                                                                                                    | harente-maritime cour                                                                                                    | fr                                                                                                    | _                                                                                                    |               | /           | /            |                                       |
| ter . 00400                                                                                                    |                                                                                                    | 1234 mer micheladiandeo                                                                                                    | narente-maintime.gouv                                                                                                    |                                                                                                    |                                                                                                    | 4             |             |              |                                       |
| 7 rue                                                                                                    | de l'entraide                                                                                                    |                                                                                                    | odo postal 17200                                                                                                    |                                                                                                    |                                                                                                    |               | <b>×</b>    |              |                                       |
| appar                                                                                                    | tement B 2                                                                                                    |                                                                                                    | Jude postal 17300                                                                                                    |                                                                                                    |                                                                                                    |               |             |              |                                       |
|                                                                                                    |                                                                                                    | - A                                                                                                    | Ville ROCH                                                                                                    | EFORT                                                                                                    |                                                                                                    | 1 1           |             |              |                                       |
| 012345<br>tel : 05468<br>Situation de f                                                                                                    | 66789 01234<br>71234 mob : 0686<br>famille<br>O Célibataire (                                                                                                    | 56789<br>351234 mel michel.durand@<br>© Veuf(ve) © Divor                                                                                                    | Porange.fr<br>rcé(e)                                                                                                    | iré(e) 🔘                                                                                                    | ioncubin(e) ©                                                                                                    |               |             |              |                                       |
| 012345<br>tel : 05468<br>Situation de f<br>Marié(e) (<br>Nb total de                                                                                                    | anille<br>Célibataire (<br>personnes vivant au                                                                                                    | 56789<br>351234 mel michel durand@<br>© Veuf(ve) © Divoi<br>u foyer 4 Nb d<br>Liste des personnes devant r                                                                                                    | Porange.fr<br>rcé(e) © Sépa<br>l'enfants (non salari<br>effectuer le séjour                                                                                                    | ıré(e) ◎ C<br>és) à charge                                                                                                    | ioncubin(e) ©                                                                                                    |               |             |              |                                       |
| 012345<br>tel : 05468<br>Situation de f<br>Marié(e) (<br>Nb total de                                                                                                    | 16789 01234<br>mob : 06686<br>famille<br>© Célibataire (<br>personnes vivant au<br>Nom                                                                                                    | Veuf(ve)     Divo     foyer     4     Nb d     Liste des personnes devant                                                                                                    | Porange.fr<br>rcé(e)                                                                                                    | eré(e) © C<br>és) à charge<br>enté Date<br>(j                                                                                                    | ioncubin(e) ©<br>2<br>de naissance<br>j/mm/aaaa )                                                                                                    |               |             |              |                                       |
| 012345<br>tel : 05468<br>Situation de l<br>Marié(e) (<br>Nb total de                                                                                                    | 16789         01234           71234         mob :         06686:           amille          Célibataire (           ©         Célibataire (         c           personnes vivant au         Nom         D                                                                                                    | 55789<br>351234 mel michel durand@<br>Veuf(ve) Divoi<br>u foyer 4 Nb d<br>Liste des personnes devant o<br>Prénom<br>Michel                                                                                                    | Porange.fr<br>rcé(e) © Sépa<br>l'enfants (non salari<br>effectuer le séjour<br>Lien de par<br>Adhérent                                                                                                    | enté 0<br>0                                                                                                    | concubin(e) ©<br>2<br>e de naissance<br>j/mm/aaaa )<br>1/01/1960                                                                                                    |               |             |              |                                       |
| 01234<br>tel : 05468<br>Situation de l<br>Marié(e) (<br>Nb total de<br>DURAN<br>DURAN                                                                                                    | 16789     01234       71234     mob :     [0686]       famille      Célibataire (       ©     Célibataire (     (       personnes vivant au        Nom                                                                                                    | 55789<br>55789<br>551234 mel michel durand@<br>Veuf(ve) Divoi<br>u foyer 4 Nb d<br>Liste des personnes devant o<br>Prénom<br>Michel<br>Sandrine<br>Objeirulu                                                                                                    | Porange fr<br>rcé(e) Sépa<br>l'enfants (non salari<br>effectuer le séjour<br>Lien de par<br>Adhérent<br>Conjoint(e)<br>Frá à choce                                                                                                    | enté Date                                                                                                    | concubin(e)<br>2<br>e de naissance<br>j/mm/aaaa )<br>1/01/1960<br>2/02/1960<br>2/02/1960                                                                                                    | -             |             |              |                                       |
| 01234<br>tel : [05468<br>Situation de l<br>Marié(e) (<br>Nb total de<br>DURAN<br>DURAN<br>DURAN<br>DURAN                                                                                                    | 16789         01234           71234         mob :         [0686]           famille         ©         Célibataire (           ©         Célibataire (         [           personnes vivant au         [         [           Nom         [         [         [           D         [         [         [         [         [         [         [         [         [         [         [         [         [         [         [         [         [         [         [         [         [         [         [         [         [         [         [         [         [         [         [         [         [         [         [         [         [         [         [         [         [         [         [         [         [         [         [         [         [         [         [         [         [         [         [         [         [         [         [         [         [         [         [         [         [         [         [         [         [         [         [         [         [         [         [         [         [         [                                                                                                    | 55789<br>351234 mel michel durand@<br>Veuf(ve) Divoi<br>u foyer 4 Nb d<br>Liste des personnes devant o<br>Prénom<br>Michel<br>Sandrine<br>Christelle<br>Marolou                                                                                                    | Porange fr<br>rcé(e) Sépa<br>l'enfants (non salari<br>effectuer le séjour<br>Lien de par<br>Adhérent<br>Conjoint(e)<br>Enf. à charg<br>Lien parent/                                                                                                    | enté Date<br>(i) à charge<br>enté Ot<br>(i)<br>enté 0<br>enté 0<br>en                                                                                                    | oncubin(e)<br>2<br>e de naissance<br>j/mm/aaaa )<br>1/01/1960<br>2/02/1960<br>3/03/2010<br>4/04/2015                                                                                                    | -             |             |              |                                       |
| 01234<br>tel : [05468<br>Situation de l<br>Marié(e) (<br>Nb total de<br>DURAN<br>DURAN<br>DURAN                                                                                                    | 16789         01234           71234         mob :         [0686]           famille         ©         Célibataire (           ©         Célibataire (         [           personnes vivant au                                                                                                    | 55789<br>351234 mel michel durand@<br>Veuf(ve) Divoi<br>u foyer 4 Nb d<br>Liste des personnes devant o<br>Prénom<br>Michel<br>Sandrine<br>Christelle<br>Marylou                                                                                                    | Porange fr<br>rcé(e) © Sépa<br>l'enfants (non salar<br>effectuer le séjour<br>Lien de par<br>Adhérent<br>Conjoint(e)<br>Enf à charg<br>Lien parenté<br>Lien parenté                                                                                                    | enté Date<br>enté Date<br>enté Que<br>enté Que<br>e                                                                                                    | oncubin(e)<br>2<br>e de naissance<br>j/mm/aaaa )<br>1/0/1/960<br>2/02/1960<br>3/03/2010<br>4/04/2015                                                                                                    | -             |             |              |                                       |
| 01234<br>tel : [05468<br>Situation de l<br>Marié(e) (<br>Nb total de<br>DURAN<br>DURAN<br>DURAN                                                                                                    | 1234         01234           mob :         [0686]           famille         0           Célibataire         (           personnes vivant au         0           Nom         0           D         0           D         0           D         0                                                                                                    | 55799<br>351234 mel michel durand@<br>Veuf(ve) Divoi<br>u foyer 4 Nb d<br>Liste des personnes devant 4<br>Prénom<br>Michel<br>Sandrine<br>Christelle<br>Marylou                                                                                                    | Porange.fr<br>rcé(e) © Sépa<br>l'enfants (non salan<br>effectuer le séjour<br>Lien de par<br>Adhérent<br>Conjoint(e)<br>Enf. à charg<br>Lien parenté<br>Lien parenté<br>Lien parenté                                                                                                    | enté Date<br>enté Date<br>(1<br>• 0<br>• 0<br>• 0<br>• 0<br>• 0<br>• 0<br>• 0<br>• 0<br>• 0<br>• 0                                                                                                    | oncubin(e)<br>2<br>a de naissance<br>jimm/aaaa )<br>1/01/1960<br>2/02/1960<br>3/03/2010<br>4/04/2015                                                                                                    |               |             |              |                                       |
| 01234<br>tel : [05468<br>Situation de l<br>Marié(e) (<br>Nb total de<br>DURAN<br>DURAN<br>DURAN                                                                                                    | 1234         01234           mob :         [0686]           famille         0           Célibataire (         (           personnes vivant au         0           D         0           D         0           D         0                                                                                                    | 55799 351234 mel michel durand@ Veuf(ve) Divoi u foyer 4 Nb d Liste des personnes devant 4 Prénom Michel Sandrine Christelle Marylou                                                                                                    | Porange.fr<br>rcé(e) © Sépa<br>l'enfants (non salar<br>effectuer le séjour<br>Lien de par<br>Adhérent<br>Conjoint(e)<br>Ent. à charg<br>Lien parenté<br>Lien parenté<br>Lien parenté                                                                                                    | enté Date<br>enté Date<br>enté Que<br>enté Que<br>e                                                                                                    | oncubin(e)<br>2<br>a de naissance<br>Jimmiaaaa )<br>1/01/1960<br>2/02/1960<br>3/03/2010<br>4/04/2015                                                                                                    |               |             |              |                                       |
| 01234<br>tel : [05468<br>Situation de l<br>Marié(e) (<br>Nb total de<br>DURAN<br>DURAN<br>DURAN                                                                                                    | 36789         01234           71234         mob :         [0686]           famille         ©         Célibataire         (           ©         Célibataire         (         D         D                                                                                                    | 55799 351234 mel michel durand@ Veuf(ve) O Divor u foyer 4 Nb d Liste des personnes devant + Prénom Michel Sandrine Christelle Marylou                                                                                                    | Porange.fr<br>rcé(e) Sép:<br>l'enfants (non salar<br>effectuer le séjour<br>Lien de par<br>Adhérent<br>Conjoint(e)<br>Enf. à charg<br>Lien parenté<br>Lien parenté<br>Lien parenté<br>Lien parenté                                                                                                    | rré(e) C<br>és) à charge<br>enté<br>0<br>v<br>0<br>v<br>0<br>0                                                                                                    | oncubin(e) ©<br>2<br>e de naissance<br>jimmiaaa a)<br>1/01/1960<br>2/02/1960<br>3/03/2010<br>4/04/2015                                                                                                    |               |             |              |                                       |
| 01234<br>tel : [05468<br>Situation de l<br>Marié(e) (<br>Nb total de<br>DURAN<br>DURAN<br>DURAN                                                                                                    | s6789 01234<br>mob : [0686:<br>famille<br>© Célibataire (<br>personnes vivant au<br>Nom D D D D D D D D D D D D D D D D D D D                                                                                                    | 55789 351234 mel michel durand@ Veuf(ve) O Divoi u foyer 4 Nb d Liste des personnes devant i Prénom Michel Sandrine Christelle Marylou                                                                                                    | Porange.fr<br>rcé(e) Sépa<br>l'enfants (non salar<br>effectuer le séjour<br>Lien de par<br>Adhérent<br>Conjoint(e)<br>Enf. à charg<br>Lien parenté<br>Lien parenté<br>Lien parenté<br>Lien parenté<br>Lien parenté<br>Lien parenté<br>Lien parenté                                                                                                    | rré(e) C<br>és) à charge C<br>enté Date<br>()<br>v 0<br>v 0<br>v 0<br>v 0<br>v 0<br>v 0<br>v 0<br>v 0                                                                                                    | oncubin(e) ©<br>2<br>e de naissance<br>jimmiaaa j<br>1/01/1960<br>2/02/1960<br>3/03/2010<br>4/04/2015                                                                                                    |               |             |              |                                       |
| 01234<br>tel : [05468<br>Situation de l<br>Marié(e) (<br>Nb total de<br>DURAN<br>DURAN<br>DURAN                                                                                                    | s6789 01234<br>mob : [0686:<br>famille<br>@ Célibataire (<br>e personnes vivant au<br>Nom D D D D D D D D D D D D D D D D D D D                                                                                                    | 55789 351234 mel michel durand@ Veuf(ve) Divoi u foyer 4 Nb d Liste des personnes devant o Prénom Michel Sandrine Christelle Marylou                                                                                                    | Porange.fr<br>rcé(e) Sépa<br>l'enfants (non salari<br>effectuer le séjour<br>Lien de par<br>Adhérent<br>Conjoint(e)<br>Enf. à charg<br>Lien parenté<br>Lien parenté<br>Lien parenté<br>Lien parenté<br>Lien parenté<br>Lien parenté                                                                                                    | aré(e)     C       és)     à charge       enté     Date       v     0       v     0       v     0       v     0       ?     0       ?     0       ?     0       ?     0       ?     0       ?     0       ?     0       ?     0       ?     0                                                                                                    | oncubin(e)<br>2<br>de naissance<br>jimm/aaa )<br>1/01/1960<br>3/03/2010<br>4/04/2015                                                                                                    |               |             |              |                                       |
| 01234<br>tel : [05468<br>Situation de l<br>Marié(e) (<br>Nb total de<br>DURAN<br>DURAN<br>DURAN<br>DURAN<br>SURAN<br>S'agit-il d'u                                                                                                    | s6789 01234<br>mob : 06686<br>famille<br>© Célibataire (<br>e personnes vivant au<br>Nom<br>D<br>D<br>D<br>D<br>D<br>D<br>D<br>D<br>D<br>D<br>D<br>D<br>D<br>D<br>D<br>D<br>D<br>D<br>D                                                                                                    | 55789 351234 mel michel durand@ Veuf(ve) Divoi u foyer 4 Nb d Liste des personnes devant o Prénom Michel Sandrine Christelle Marylou                                                                                                    | Porange.fr<br>rcé(e) Sépa<br>l'enfants (non salari<br>effectuer le séjour<br>Lien de par<br>Adhérent<br>Conjoint(e)<br>Enf. à charg<br>Lien parenté<br>Lien parenté<br>Lien parenté<br>Lien parenté<br>Lien parenté<br>Lien parenté<br>Lien parenté                                                                                                    | rré(e) C C<br>és) à charge C<br>enté (1<br>v 0<br>v 0<br>? v 0<br>? v 0<br>v 0<br>? v 0<br>v 0<br>v 0<br>v 0<br>v 0<br>v 0<br>v 0<br>v 0<br>v 0<br>v 0          | oncubin(e) ©<br>2<br>de naissance<br>jmm/aaaa )<br>1/01/1960<br>3/03/2010<br>4/04/2015                                                                                                    |               |             |              |                                       |
| 01234<br>tel : [05468<br>Situation de l<br>Marié(e) (<br>Nb total de<br>DURAN<br>DURAN<br>DURAN<br>DURAN<br>SURAN<br>S'agit-il d'u                                                                                                    | s6789 01234<br>mob : [0686:<br>famille<br>@ Célibataire (<br>personnes vivant au<br>Nom<br>D<br>D<br>D<br>D<br>D<br>D<br>D<br>D<br>D<br>D<br>D<br>D<br>D                                                                                                    | 55789 351234 mel michel durand@ Veuf(ve) Divoi u foyer 4 Nb d Liste des personnes devant r Prénom Michel Sandrine Christelle Marylou guet ? éjour gratuit ?                                                                                                    | Porange.fr<br>rcé(e) Sépa<br>l'enfants (non salari<br>effectuer le séjour<br>Lien de par<br>Adhérent<br>Conjoint(e)<br>Enf. à charg<br>Lien parenté<br>Lien parenté<br>Lien parenté<br>Lien parenté<br>Lien parenté<br>Lien parenté<br>Lien parenté<br>Lien parenté<br>Lien parenté<br>Lien parenté<br>Lien parenté<br>Lien parenté                                                                                                    | rré(e) C<br>és) à charge<br>enté (1)<br>v 0<br>v 0<br>v 0<br>v 0<br>v 0<br>v 0<br>v 0<br>v 0                                                                                                    | oncubin(e) ©<br>2<br>de naissance<br>jmm/aaaa )<br>10/1/960<br>2/02/1960<br>3/03/2010<br>4/04/2015<br>0<br>0<br>0<br>0<br>0<br>0<br>0<br>0<br>0<br>0<br>0<br>0<br>0                                                                                                    |               |             |              |                                       |
| 01234<br>tel : [05468<br>Situation de l<br>Marié(e) (<br>Nb total de<br>DURAN<br>DURAN<br>DURAN<br>DURAN<br>SURAN<br>S'agit-il d'u<br>Avez-vous                                                                                                    | s6789 01234<br>mob : 06866<br>famille<br>© Célibataire (<br>e personnes vivant au<br>Nom<br>D<br>D<br>D<br>D<br>D<br>D<br>D<br>D<br>D<br>D<br>D<br>D<br>D<br>D<br>D<br>D<br>D<br>D<br>D                                                                                                    | 55789 351234 mel michel durand@ Veuf(ve) Divoi u foyer 4 Nb d Liste des personnes devant r Prénom Michel Sandrine Christelle Marylou  guet ? éjour gratuit ?                                                                                                    | Porange.fr<br>rcé(e) Sépa<br>l'enfants (non salari<br>effectuer le séjour<br>Lien de par<br>Adhérent<br>Conjoint(e)<br>Enf. à charg<br>Lien parenté<br>Lien parenté                                                                                                    | enté Date<br>és) à charge<br>enté (1<br>v 0<br>v 0<br>v 0<br>v 0<br>v 0<br>v 0<br>v 0<br>v 0<br>v 0<br>v 0                                                                                                    | oncubin(e) ©<br>2<br>de naissance<br>jmm/aaaa )<br>10/11960<br>2/02/1960<br>3/03/2010<br>4/04/2015<br>e 2012<br>0                                                                                                    |               |             |              |                                       |
| 01234<br>tel : [05468<br>Situation de l<br>Marié(e) (<br>Nb total de<br>DURAN<br>DURAN<br>DURAN<br>DURAN<br>SURAN<br>S'agit-il d'u<br>Avez-vous                                                                                                    | s6789 01234<br>mob : [0686:<br>famille<br>@ Célibataire (<br>e personnes vivant au<br>Nom<br>D<br>D<br>D<br>D<br>D<br>D<br>D<br>D<br>D<br>D<br>D<br>D<br>D<br>D<br>D<br>D<br>D<br>D<br>D                                                                                                    | s5789<br>351234 mel michel durand@<br>Veuf(ve) Divoi<br>u foyer 4 Nb d<br>Liste des personnes devant r<br>Prénom<br>Michel<br>Sandrine<br>Christelle<br>Marylou<br>guet ?<br>éjour gratuit ?                                                                                                    | Porange.fr<br>rcé(e) Sépa<br>l'enfants (non salari<br>effectuer le séjour<br>Lien de par<br>Adhérent<br>Conjoint(e)<br>Enf. à charg<br>Lien parenté<br>Lien parenté                                                                                                    | enté Cate<br>enté Cate<br>v 0<br>v 0<br>v 0<br>v 0<br>v 0<br>v 0<br>v 0<br>v 0<br>v 0<br>v 0                                                                                                    | oncubin(e) ©<br>2<br>de naissance<br>jmmiaaaa )<br>10/11960<br>2/02/1960<br>3/03/2010<br>4/04/2015<br>e 2012<br>n ©<br>mm/saaa                                                                                                    |               |             |              |                                       |
| 01234<br>tel : [05468<br>Situation de l<br>Marié(e) (<br>Nb total de<br>DURAN<br>DURAN<br>DURAN<br>DURAN<br>DURAN<br>S'agit-il d'u<br>Avez-vous<br>Avez-vous<br>Première p                                                                                                    | 16789 01234     mob : [0686:     famille         Célibataire (         personnes vivant av         Nom         D         D         D                                                                                                    | 5789 55789 55789 55789 55789 55789 55789 55789 55789 55789 55789 501 501 501 501 501 501 501 501 501 501                                                                                                    | Porange.fr<br>rcé(e) Sépz<br>l'enfants (non salari<br>effectuer le séjour<br>Lien de par<br>Lien de par<br>Adhérent<br>Conjoint(e)<br>Enf. à charg<br>Lien parenté<br>Lien parenté<br>Lien paren                                                                           | enté Date<br>és) à charge<br>enté (1)<br>e enté (1)<br>e enté (1)<br>e enté<br>? e<br>? e<br>? e<br>? e<br>? e<br>? e<br>? e<br>? e<br>? e<br>No<br>En quelle anné<br>No<br>aa<br>30<br>10<br>20<br>20<br>20<br>20<br>20<br>20<br>20<br>20<br>20<br>20<br>20<br>20<br>20                                                                                                    | oncubin(e) ©<br>2<br>de naissance<br>jmm/aaaa )<br>1/0/1/1960<br>2/02/1960<br>3/03/2010<br>4/04/2015<br>=<br>=<br>=<br>=<br>=<br>=<br>=<br>=<br>=<br>=<br>=<br>=<br>=                                                                                                    |               |             |              |                                       |
| 01234<br>tel : [05468<br>Situation de l<br>Marié(e) (<br>Nb total de<br>DURAN<br>DURAN<br>DURAN<br>DURAN<br>DURAN<br>S'agit-il d'u<br>Avez-vous<br>Avez-vous<br>Première p<br>Duraiente                                                                                                    | 16789 01234     mob : [0686:     famille         Célibataire (         personnes vivant av         Nom         D         D         D                                                                                                    | 5789 55789 55789 55789 55789 55789 55789 55789 55789 55789 501 502 502 502 502 502 502 502 502 502 502                                                                                                    | Porange.fr<br>rcé(e) Sépz<br>l'enfants (non salari<br>effectuer le séjour<br>Lien de par<br>Lien de par<br>Lien parenté<br>Lien parenté<br>Lien                                                                            | enté (e) C<br>és) à charge<br>enté (j)<br>v 0<br>v 0<br>v 0<br>v 0<br>v 0<br>v 0<br>v 0<br>v 0<br>v 0<br>v 0                                                                                                    | oncubin(e) ©<br>2<br>de naissance<br>jmm/aaaa )<br>1/0/1/1960<br>2/02/1960<br>3/03/2010<br>4/04/2015<br>e   2012<br>n ©<br>mm/aaaa<br>07/2016<br>08/2016<br>tu um al à étre tous                                                                                                    |               |             |              |                                       |
| O1234<br>tel : [05468<br>Situation de l<br>Marié(e) (<br>Nb total de<br>DURAN<br>DURAN<br>DURAN<br>DURAN<br>DURAN<br>DURAN<br>Renseignemen<br>S'agit-il d'u<br>Avez-vous<br>Avez-vous<br>Première p<br>Deuxière j<br>Quelle dist.                                                                                                    | 16789 01234     mob : 0686:     famille         Célibataire (         personnes vivant au         Nom         D         D         D                                                                                                    | 56789  55789  55789  55789  55789  55789  55789  55789  55789  501  502  502  502  502  502  502  502                                                                                                    | Porange.fr<br>rcé(e) Sépa<br>l'enfants (non salari<br>effectuer le séjour<br>Lien de par<br>Adhérent<br>Conjoint(e)<br>Enf. à charg<br>Lien parenté<br>Lien parenté<br>Lien pare                                                                           | enté (e) C<br>és) à charge<br>enté (1)<br>v 0<br>v 0<br>v 0<br>v 0<br>v 0<br>v 0<br>v 0<br>v 0                                                                                                    | oncubin(e) ©<br>2<br>de naissance<br>j/l0/1/1960<br>2/02/1960<br>3/03/2010<br>4/04/2015<br>=<br>=<br>=<br>=<br>=<br>=<br>=<br>=<br>=<br>=<br>=<br>=<br>=                                                                                                    |               |             |              |                                       |
| Constant of the second second | 16789 01234     mob : 0686:     famille         Célibataire (         personnes vivant au         Nom         D         D         D                                                                                                    | SF299 S5729 S5729 S5729 S5729 S5729 S5729 Stick Standine Christelle Marylou Sandrine Christelle Marylou Signer 2 éjour gratuit ? tion ? e vous souhaitez effectuer le 14 emandes at des critera de sélector lle vous souhaitez effectuer le 14 emandes at des critera de sélector () a de gracurir pour vous rend moins de 600 Kr                                                                                                    | Porange.fr<br>rcé(e) Sépa<br>l'enfants (non salari<br>effectuer le séjour<br>Lien de par<br>Adhérent<br>Conjoint(e)<br>Enf. à charg<br>Lien parenté<br>Lien parenté<br>Lien pare                                                                           | enté (e) C<br>és) à charge<br>enté (1)<br>v 0<br>v 0<br>v 0<br>v 0<br>v 0<br>v 0<br>v 0<br>v 0                                                                                                    | oncubin(e) ©<br>2<br>de naissance<br>j/l0/1/1960<br>2/02/1960<br>3/03/2010<br>4/04/2015<br>e (2012<br>n ©<br>mm/sasa<br>07/2016<br>08/2016<br>08/2016<br>t d umal à être tous<br>te @                                                                                                    |               |             |              |                                       |
| Choire of course                                                                                                    | 1234 01234 mob : 0688:     1234 mob : 0688:     1234 mob : 0688:    | Seres Seres                                                                                                    | Porange.fr<br>rcé(e) Sépa<br>l'enfants (non salari<br>effectuer le séjour<br>Lien de par<br>Adhérent<br>Conjoint(e)<br>Enf. à charg<br>Lien parenté<br>Lien parenté<br>Lien pare                                                                           | enté (e) C<br>és) à charge<br>enté (1)<br>v 0<br>v 0<br>v 0<br>v 0<br>v 0<br>v 0<br>v 0<br>v 0<br>v 0<br>v 0                                                                                                    | oncubin(e) ©<br>2<br>de naissance<br>j/10/1/1960<br>2/02/1960<br>3/03/2010<br>4/04/2015<br>=<br>=<br>=<br>=<br>=<br>=<br>=<br>=<br>=<br>=<br>=<br>=<br>=                                                                                                    |               |             |              |                                       |
| Choix géograp                                                                                                    | 1234 01234 mob : 06863     1234 mob : 06863     1234 mob : 06863     1234 mob : 06863     1234     1234 mob : 06863     1234     1234     1234     1234     1234     1234     1234     1234     1234     1234     1234     1234     1234     1234     1234     1234     1234     1234     1234     1234     1234     1234     1234     1234     1234     1234     1234     1234     1234     1234     1234     1234     1234     1234     1234     1234     1234     1234     1234     1234     1234     1234     1234     1234     1234     1234     1234     1234     1234     1234     1234     1234     1234     1234     1234     1234     1234     1234     1234     1234     1234     1234     1234     1234     1234     1234     1234     1234     1234     1234     1234     1234     1234     1234     1234     1234     1234     1234     1234     1234     1234     1234     1234     1234     1234     1234     1234     1234     1234     1234     1234     1234     1234     1234     1234     1234     1234     123     123     123     123     123     123     123     123     123     123     123     123     123     123     123     123     123     123     123     123     123     123     123     123     123     123     123     123     123     123     123     123     123     123     123     123     123     123     123     123     123     123     123     123     123     123     123     123     123     123     123     123     123     123     123     123     123     123     123     123     12     123     123     123     123     123     123     123     123     123     123     123     123     123     123     123     123     123     123     123     123     123     123     123     123     123     123     123     123     123     123     123     123     123     123     123     123     123     123     123     123     123     123     123     123     123     123     123     123     123     123     123     123     123     123     123     123     123     123     123     123     123     123     123     123     123     123     123     123     123     123     1 | seres<br>351234 mel michel durand@<br>Veuf(ve) Divor<br>a foyer 4 Nb d<br>Liste des personnes devant 4<br>Prénom<br>Michel<br>Sandrine<br>Christelle<br>Marylou<br>guet ?<br>éjour gratuit ?<br>vition ?<br>e vous souhaitez effectuer la<br>prestruit ?<br>vition ?<br>e vous souhaitez effectuer la<br>mandes et des critères de sélector<br>moins de 600 Kr<br>es deux listes ci-dessous, vos deux                                                                                                    | Porange.fr<br>rcé(e) Sépz<br>l'enfants (non salari<br>effectuer le séjour<br>Lien de par<br>Adhérent<br>Conjoint(e)<br>Enf. à charg<br>Lien parenté<br>Lien parenté<br>Lien pare                                                                           | enté (e) C<br>és) à charge<br>enté (1)<br>v 0<br>v 0<br>v 0<br>v 0<br>v 0<br>v 0<br>v 0<br>v 0                                                                                                    | oncubin(e) ©<br>2<br>de naissance<br>jimi/aaaa )<br>1/0/1/1960<br>2/02/1960<br>3/03/2010<br>4/04/2015<br>e [2012<br>n ©<br>mm/aaaa<br>07/2016<br>08/2016<br>08/2016<br>t d umal à être tous                                                                                                    |               |             |              |                                       |
| 01234<br>tel : [05468<br>Situation de l<br>Marié(e) (<br>Nb total de<br>DURAN<br>DURAN<br>DURAN<br>DURAN<br>DURAN<br>DURAN<br>DURAN<br>Renseignemer<br>S'agit-il d'u<br>Avez-vous<br>Avez-vous<br>Première p<br>Deuxième p<br>Atention   Le<br>honorés en la<br>Norés en la                                                                                                    | 16789 01234<br>mob : 0686:<br>famille<br>Célibataire (<br>personnes vivant au<br>Nom<br>D<br>D<br>D<br>D<br>D<br>D<br>D<br>D<br>D<br>D<br>D<br>D<br>D                                                                                                    | seres<br>seres<br>seres<br>seres<br>veuf(ve) Divoi<br>u foyer 4 Nb d<br>Liste des personnes devant t<br>Prénom<br>Michel<br>Sandrine<br>Christelle<br>Marylou<br>guet ?<br>éjour gratuit ?<br>stion ?<br>e vous souhaitez effectuer le<br>le result souhaitez effectuer le<br>le result souhaitez effectuer le<br>prestrictives ou situées enre la 14<br>prestrictives ou situées enre la 14<br>manades et des critières de sélector<br>e) à parcourir pour vous rend<br>moins de 600 Kr<br>es deux listes ci-dessous, vos deux                                                                                                    | Porange.fr<br>rcé(e) Séps<br>l'enfants (non salari<br>effectuer le séjour<br>Lien de par<br>Adhérent<br>Conjoint(e)<br>Enf. à charg<br>Lien parenté<br>Lien parenté<br>Lien pare                                                                           | enté (e) C<br>és) à charge (<br>enté (1)<br>v 0<br>v 0<br>v 0<br>v 0<br>v 0<br>v 0<br>v 0<br>v 0                                                                                                    | oncubin(e) ©<br>2<br>de naissance<br>jinmi/aaaa )<br>1/0/1/1960<br>2/02/1960<br>3/03/2010<br>4/04/2015<br>e (2012<br>n ©<br>mm/aaaa<br>07/2016<br>08/2016<br>08/2016<br>t d umal à être tous<br>te @                                                                                                    |               |             |              |                                       |
| 1234<br>tel : [05468<br>Situation de l<br>Marié(e) (<br>Nb total de<br>DURAN<br>DURAN<br>PENEN<br>Avez-vous<br>Première p<br>Deuxième (<br>Ressources de<br>Salaire (                                                                                                    | 1234 01234 mob : 0688:     1234 mob : 0688:     1234 mob : 0688:    | seres<br>seres<br>seres<br>seres<br>veuf(ve) Divoi<br>u foyer 4 Nb d<br>Liste des personnes devant t<br>Prénom<br>Michel<br>Sandrine<br>Christelle<br>Marylou<br>guet ?<br>éjour gratuit ?<br>vtion ?<br>e vous souhaitez effectuer le<br>lle vous souhaitez effectuer le<br>lle vous souhaitez effectuer le<br>le vous souhaitez effectuer le<br>e vous souhaitez effectuer le<br>e vous souhaitez effectue | Porange.fr<br>rcé(e) Séps<br>l'enfants (non salari<br>effectuer le séjour<br>Lien de par<br>Adhérent<br>Conjoint(e)<br>Enf. à charg<br>Lien parenté<br>Lien parenté<br>Lien parenté<br>Lien parenté<br>Lien parenté<br>Lien parenté<br>Lien parenté<br>Soul ©<br>Cocher s<br>oul ©<br>Cocher s<br>oul ©<br>10/07/20<br>gij/mn/a<br>e séjour du<br>00/07/20<br>gij/mn/a<br>e séjour du<br>00/07 | enté (e) C (j<br>és) à charge (<br>enté (j<br>e v 0<br>e v 0<br>? v 0<br>? v 0 | oncubin(e) ©<br>2<br>de naissance<br>jinori/1960<br>2/02/1960<br>3/03/2010<br>4/04/2015<br>e 2012<br>n ©<br>mm/aaaa<br>07/2016<br>08/2016<br>08/2016<br>08/2016<br>t c u mal à être tous<br>te @                                                                                                    |               |             |              |                                       |
| 1234<br>tel : [05468<br>Situation de l<br>Marié(e) (<br>Nb total de<br>DURAN<br>DURAN<br>DURAN<br>DURAN<br>DURAN<br>DURAN<br>DURAN<br>DURAN<br>Renseignemer<br>S'agit-il d'u<br>Avez-vous<br>Première p<br>Deuxième p<br>Attention   Le<br>honorés autor<br>Quelle dist.<br>mc<br>Choix géograp<br>F<br>Ressources de<br>Salaires (<br>A Soit men                                                                                                    | 16789 01234<br>mob : 0686:<br>famille<br>© Célibataire (<br>personnes vivant au<br>Nom<br>D<br>D<br>D<br>D<br>D<br>D<br>D<br>D<br>D<br>D<br>D<br>D<br>D                                                                                                    | seres<br>seres<br>seres<br>seres<br>veuf(ve) Divor<br>u foyer 4 Nb d<br>Liste des personnes devant t<br>Prénom<br>Michel<br>Sandrine<br>Christelle<br>Marylou<br>guet ?<br>éjour gratuit ?<br>tion ?<br>e vous souhaitez effectuer le<br>le restrictives ou situées entre la sélector<br>enandes et des critères de sélector<br>e) à parcourir pour vous rend<br>moins de 600 Kr<br>es deux listes ci-dessous, vos deux<br>vel                                                                                                    | Porange.fr<br>rcé(e) Sépp<br>l'enfants (non salari<br>effectuer le séjour<br>Lien de par<br>Adhérent<br>Conjoint(e)<br>Enf. à charg<br>Lien parenté<br>Lien parenté<br>Lien parenté<br>Lien parenté<br>Lien parenté<br>Lien parenté<br>Lien parenté<br>Dui ©<br>Cocher s<br>oui Ø<br>Oui ©<br>Séjour du<br>09/07/22<br>juliat et le 15 aoit paur<br>de la commission.<br>Tre sur le lieu de sé<br>m ©                                                                                                    | enté (e) C (j<br>és) à charge (<br>enté (j<br>e v 0)<br>e v 0)<br>e v 0<br>? v 0<br>? v | oncubin(e) ©<br>2<br>de naissance<br>jino/jaaaa )<br>1/0/1/1960<br>2/02/1960<br>3/03/2010<br>4/04/2015<br>e [2012<br>n ©<br>mm/aaaa<br>07/2016<br>08/2016<br>08/2016<br>08/2016<br>t c u mal à être tous<br>te @<br>1/0<br>2/221.25                                                                                                    |               |             |              |                                       |
| 1234<br>tel : [05468<br>Situation de l<br>Marié(e) (<br>Nb total de<br>DURAN<br>DURAN<br>DURAN<br>DURAN<br>DURAN<br>DURAN<br>DURAN<br>DURAN<br>Renseignemer<br>S'agit-il d'u<br>Avez-vous<br>Première p<br>Deuxième p<br>Attention   Le<br>Avez-vous<br>Première p<br>Deuxième f<br>Attention   Le<br>Renseignemer<br>S'agit-il d'u<br>Avez-vous<br>Première p<br>Deuxième f<br>Attention   Le<br>Renseignemer<br>S'agit-il d'u<br>Avez-vous<br>Première p<br>Deuxième f<br>Attention   Le<br>Rensources de<br>Salaires (<br>A Soit men<br>B Prestatio                                                                                                    | 1234 01234 01234     mob : 06883     famile         Célibataire (         Célibataire (         Personnes vivant au         Nom         D         D         D                                                                                                    | SF799 351234 mel michel durand@ Veuf(ve) Divor u foyer 4 Nb d Liste des personnes devant + Prénom Michel Sandrine Christelle Marylou guet ? éjour gratuit ? tion ? e vous souhaitez effectuer le lle vous souhaitez effectuer le lle sous souhaitez effectuer le lle sous souhaitez effectuer le lle souhaitez effectuer le lle souhaitez effectuer le lle souhaitez effectuer le lle souhaitez effectuer le lle souhaitez effectuer le lle souhaitez effectuer le lle souhaitez effectuer le lle souhaitez effectuer le lle souhaitez effectuer le lle souha                                                                                                    | Porange.fr<br>rcé(e) Sépa<br>l'enfants (non salari<br>effectuer le séjour<br>Lien de par<br>Adhérent<br>Conjoint(e)<br>Enf. à charg<br>Lien parenté<br>Lien parenté<br>Lien parenté<br>Lien parenté<br>Lien parenté<br>Lien parenté<br>Lien parenté<br>Lien parenté<br>Lien parenté<br>Lien parenté<br>Socher s<br>oui ©<br>Cocher s<br>oui ©<br>Cocher s<br>oui ©<br>Cocher s<br>oui ©<br>Cocher s<br>oui ©<br>Cocher s<br>oui ©<br>Cocher s<br>oui ©<br>Cocher s<br>oui ©<br>Cocher s<br>oui ©<br>Cocher s<br>oui ©<br>Cocher s<br>oui ©<br>Socher s<br>oui ©<br>Cocher s<br>oui ©<br>Cocher s<br>oui ©<br>Cocher s<br>oui ©<br>Cocher s<br>oui ©<br>Cocher s<br>oui ©<br>Cocher s<br>Dui ©<br>Préférence n° 2<br>touche Tab pour le<br>APE-CF)                                                                                                    | enté (e) O C<br>és) à charge<br>enté (1)<br>v 0<br>v 0<br>v 0<br>v 0<br>v 0<br>v 0<br>v 0<br>v 0                                                                                                    | oncubin(e) ©<br>2<br>de naissance<br>jimi/aaaa )<br>1/0/1/1960<br>2/02/1960<br>3/03/2010<br>4/04/2015<br>e 2012<br>n ©<br>mm/saaa<br>07/2016<br>08/2016<br>08/2016<br>08/2016<br>tt du mal à être tous<br>te @<br>1/0/1/2015<br>1/0/1/2015<br>1/0/2015<br>1/0/20   |               |             |              |                                       |
| DURAN<br>DURAN<br>DURAN<br>DURAN<br>DURAN<br>DURAN<br>DURAN<br>DURAN<br>DURAN<br>DURAN<br>DURAN<br>DURAN<br>DURAN<br>DURAN<br>DURAN<br>DURAN<br>DURAN<br>CHAN<br>CHAN<br>AVEZ-VOUS<br>Première p<br>Deuxième p<br>Attention 1 Le<br>Avez-vous<br>Avez-vous<br>Avez-vous<br>Première p<br>Deuxième p<br>Attention 1 Le<br>Ressources de<br>Salaires (<br>A Soit men<br>B Prestatio<br>C Total (A+                                                                                                    | 1234 01234 01234     mob : 06883     famile         Célibataire (         Célibataire (         Célibataire (         Nom         D         D         D                                                                                                    | SF799 S5729 S5729 S5729 S5729 S5729 S5729 S5729 S5729 Stead Stead                                                                                                    | Porange.fr  rcé(e) Sépa 'l'enfants (non salari  effectuer le séjour  Lien de par  Adhérent Conjoint(e) Enf. à charg Lien parenté Lien parenté Lien p                                                                                                    | rré(e) C<br>és) à charge<br>enté Date<br>(1)<br>9 9 9<br>9 9 9<br>7 9 9<br>7 9<br>7                                                                                                    | oncubin(e) ©<br>2<br>de naissance<br>jin0/1960<br>2/02/1960<br>3/03/2010<br>4/04/2015<br>e 2012<br>n ©<br>mm/aaaa<br>07/2016<br>08/2016<br>08/2016<br>tt du mal à être tous<br>te @<br>108/2015<br>109/2017<br>109/2017<br>109 |               |             |              |                                       |
| O1234<br>tel : [05468<br>Situation de l<br>Marié(e) (<br>Nb total de<br>DURAN<br>DURAN<br>DURAN<br>DURAN<br>DURAN<br>DURAN<br>DURAN<br>DURAN<br>Renseignemer<br>S'agit-il d'u<br>Avez-vous<br>Avez-vous<br>Avez-vous<br>Première p<br>Deuxième p<br>Attention ! Le<br>Rensources de<br>Salaires (<br>A Soit men<br>B Prestatio<br>C Total (A+<br>D Nombre C                                                                                                    | 1234 01234 01234     mob : 0688:     famille         Célibataire (         Célibataire (         Célibataire (         Nom         D         D         D                                                                                                    | s789<br>351234 mel michel durand@<br>Veuf(ve) Divor<br>u foyer 4 Nb d<br>Liste des personnes devant +<br>Prénom<br>Michel<br>Sandrine<br>Christelle<br>Marylou<br>guet ?<br>éjour gratuit ?<br>tion ?<br>e vous souhaitez effectuer le<br>lle vous souhaitez effectuer le<br>prestrictives ou sluiées entre la 41<br>mains de 600 Kr<br>es deux listes ci-dessous, vos deux<br>val                                                                                                    | Porange.fr  rcé(e) Sépa 'l'enfants (non salari  effectuer le séjour  Lien de par  Adhérent Conjoint(e) Enf. à charg Lien parenté Lien parenté Lien parenté Lien parenté Lien parenté Lien parenté Lien parenté Lien parenté Lien parenté Lien parenté Cote es séjour du [09/07/2] juillet et le 15 solt pour de la commission. de se séjour du G9/07/2 juillet et le 15 solt pour de la commission. Teréférence n° 2  touche Tab pour le                                                                                                    | rré(e) C<br>és) à charge<br>enté Date<br>(1)<br>0<br>9 9 0<br>12 9 0<br>12 9                                                                                                    | oncubin(e)<br>2<br>de naissance<br>jinorijaaaa)<br>100/1960<br>2/02/1960<br>3/03/2010<br>4/04/2015<br>e 2012<br>n<br>mm/aaaa<br>07/2016<br>08/2016<br>mm/aaaa<br>07/2016<br>08/2016<br>tt du mal à être tous<br>te<br>27 85/00<br>2 321,25<br>194<br>2 515,25<br>4<br>4 000                                                                                                    |               |             |              |                                       |
| O1234<br>tel : [05468<br>Situation de l<br>Marié(e) (<br>Nb total de<br>DURAN<br>DURAN<br>DURAN<br>DURAN<br>DURAN<br>DURAN<br>DURAN<br>DURAN<br>DURAN<br>DURAN<br>DURAN<br>DURAN<br>DURAN<br>DURAN<br>DURAN<br>DURAN<br>DURAN<br>DURAN<br>DURAN<br>DURAN<br>Chaine<br>Choix géograp<br>F<br>Ressources de<br>Salaires (<br>A Soit men<br>B Prestatio<br>C Total (A+<br>D Nombre C<br>Quotient                                                                                                    | 1234 01234 01234     mob : 06883     famille         Célibataire (         Célibataire (         Célibataire (         Personnes vivant au         Nom         D         D         D                                                                                                    | SF789 S5789 S5789 S5789 S5789 S5789 S5789 S5789 S5789 S5789 Stead of the second second of the second second of the second second of the second second of the second second of the second second of the second second secon                                                                                                    | Porange.fr  rcé(e) Sépa l'enfants (non salari effectuer le séjour  Lien de par Adhérent Conjoint(e) Enf. à charg Lien parenté Lien parenté Lien pare                                                                                                    | rré(e) C C<br>és) à charge C<br>enté Date<br>(1)<br>9 9 9 0<br>9 9 9 0<br>9 9 9 9                                                                                                    | Concubin(e) ©<br>2<br>de naissance<br>jinori/1960<br>2/02/1960<br>3/03/2010<br>4/04/2015<br>e 2012<br>n ©<br>mm/aaaa<br>07/2016<br>08/2016<br>mm/aaaa<br>07/2016<br>08/2016<br>tt du mal à être tous<br>te @<br>2 2 321,25<br>194<br>2 2 515,25<br>4<br>6 28,81                                                                                                    |               |             |              |                                       |

| Ajouter une nouvelle demande       INCIA : Certain données conf         Pour modifier ou supprimer une demande avant attribution, pour saisir l'exposé facultatif de l'assistant(e) social(e) et/ou l'avis       Sont occultée         Impératif du président, cliquez sur le nom du demandeur.       Après visa du président, toute demande doit être imprimée en cliquant sur 🌚 en hout de linne, nour transmission à la marcer super       II ne s'agit na |                                                                                                    |                                                                                                    |                                                                                                    |                   |                                                    |                                                                                                    |                                                                                     |                                   |  |
|----------------------------------------------------------------------------------------------------|----------------------------------------------------------------------------------------------------|----------------------------------------------------------------------------------------------------|----------------------------------------------------------------------------------------------------|-------------------|----------------------------------------------------|----------------------------------------------------------------------------------------------------|-------------------------------------------------------------------------------------|-----------------------------------|--|
| problème d'affic                                                                                                    |                                                                                                    | ASCE avec                                                                                                    | r transmission à l <del>a P</del>                                                                                                    | out de ligne, pou | iant sur 😅 en bo<br>nande est en <del>regi</del> s | : doit être imprimée en cliq<br>pression" certifie que la de                                                               | ia du président, toute demande<br>s justificatives.<br>nce de 🔿 dans la colonne "Im | Après vi<br>les pièce<br>La prése |  |
|                                                                                                    | Impression                                                                                                    | Attribution<br>Acceptée                                                                                                    | Revenu mensuel de<br>référence<br>524,03                                                                                                    | Période<br>E      | Classement<br>1                                    | Prénom<br>Eddy                                                                                                    | Nom<br><u>M/</u> AL                                                                 | ET 17                             |  |
|                                                                                                    |                                                                                                    | Acceptée<br>Acceptée<br>Acceptée                                                                                                    | 628,81           503,05           716,62           1,191,21                                                                                                    | E<br>E<br>P<br>R  | 1<br>2<br>1<br>1                                   | Michei<br>Frédéric<br>Coralie<br>Loïc                                                                                      | Di VD<br>PK DE<br>LI Y<br>GAV FAU                                                   |                                   |  |
|                                                                                                    |                                                                                                    |                                                                                                    | la demande                                                                                                    | Impression de     | ī                                                  |                                                                                                    |                                                                                     |                                   |  |
| date du <mark>05/02/2016</mark><br>e de <b>Eté 룾</b>                                                                                                    | orité <mark>1 en</mark><br>de pour la périod                                                                                   | Dossier pri<br>Deman                                                                                                    | ASCEET 17                                                                                                    | 1 mpression de    |                                                    | $\backslash$                                                                                                    | Ň                                                                                   |                                   |  |
| Adhérent nº 01234                                                                                                    | om Michel                                                                                                    | Préi<br>, CETE, SNT, CG, e                                                                                                    | Nom DURAND                                                                                                    |                   |                                                    | n du                                                                                                    | iquant sur le non                                                                   | En cl                             |  |
| ville ROCHEFORT CEDEX                                                                                                    | Cod                                                                                                    |                                                                                                    | BP 90127                                                                                                    |                   |                                                    | ex : <u>DURAND</u>                                                                                                    | indeur                                                                              | dema                              |  |
| a postal 17300<br>Ville ROCHEFORT<br>and@orange.fr<br>) © Séparé(e) © Concubin(e)<br>©                                                                                                    | mei michel.dur<br>Cod<br>mei michel.du                                                                                         | le<br>hob:068635123<br>taire Veuf                                                                                                    | tel:109462/1234 r<br>Adresse personnelle<br>7 rue de l'entrais<br>appartement B 2<br>tel:10546871234 r<br>Situation de famille<br>Marié(e) © Célibi<br>Narié                                                                          | *                 |                                                    | ex : <u>DORAND</u><br>l'ensemble de la demande s'affiche,<br>y compris les avis de l'assistante<br>sociale et du président |                                                                                     |                                   |  |
| enfants                                                                                                    | 2 Age des                                                                                                    | pant au séjour                                                                                                    | A<br>Nb d'enfants partici                                                                                                    |                   |                                                    |                                                                                                    | Ň                                                                                   |                                   |  |
| Oui En quelle année 2012<br>Oui Non O<br>()/mm/assa) ()/mm/assa)<br>du/09/07/2016 au/30/07/2016<br>du/30/07/2016 au/30/07/2016<br>at ds critters de sérection de la commission.<br>se rendre sur le lieu de séjour ?<br>O pas de limite O                                                                                                    | sur gratuit ?<br>rous souhaitez<br>vous souhaitez<br>vous souhaitez<br>descu stuésente<br>arcourir pour voi<br>moins de 600 Km | éficié d'un séj<br>en de locomot<br>urant laquelle<br>durant laquell<br>périodes trop restri<br>en raison du grani<br>s-vous prêt à<br>n © | Avez-vous déjà bér<br>Avez-vous un moy<br>Première période d<br>effectuer le séjour<br>Deuxième période<br>effectuer le séjour<br>d'attention : Les souhaits de<br>du mai à être tous honcé<br>Quelle distance ête<br>moins de 400 Ku |                   |                                                    |                                                                                                    |                                                                                     |                                   |  |
| vez deux choix par ordre de préférence<br>Choix n° 2 : Mer et ville   ri respace, n point comm<br>séparateur de mille<br>27855,<br>buche Tab pour le catul<br>12917 194,<br>buche Tab pour le catul<br>12515,<br>n cas de famille<br>buche Tab pour le catul<br>12628,<br>127855,<br>12917 194,<br>1041 1041 1041 1041 1041 1041 1041 1041                                                                                                    | deux listes ci-dessour<br>rés avant déduc<br>es (AF-ASF-API-/<br>int au foyer (+1 e                                            | ièlectionner dans le<br>ler<br>e<br>iilés nets décli<br>iales mensuel<br>personnes viv<br>de référence                                     | Choix géographique<br>Choix n° 1: 1<br>Ressources de la famil<br>Salaires et assin<br>A Soit mensuels<br>B Prestations fami<br>A GED-ARE-CF)<br>C Total (A+B)<br>D Nombre total de<br>monoperentale<br>Revenu mensue<br>(C/D)         |                   |                                                    |                                                                                                    |                                                                                     |                                   |  |
| Assistante Sociale<br>àfuisiaine<br>el : [ghislaine tournemire@developpement<br>que des problèmes de santé<br>e.                                                                                                    | a situation par l'<br>Prénom (<br>1884567 M<br>modestes ainsi<br>ra très bénéfiqu                                              | Exposé de<br>Fax:[054<br>tion<br>revenus très<br>cances lui se                                                                             | Nom TOURNEMIR<br>Tel: 0546161234<br>Exposé de la situs<br>Famille ayant de<br>importants.<br>Une semaine de va                                                                                                    |                   |                                                    |                                                                                                    |                                                                                     |                                   |  |
|                                                                                                    | 05/02/2016                                                                                                    | le                                                                                                    | Fait à : Rochefort                                                                                                    |                   |                                                    |                                                                                                    |                                                                                     |                                   |  |
| e l'ASCEE<br>ilbert<br>al : gilbert matthieu@charente-maritime.gou<br>rant d'importantes difficultés                                                                                                    | Famille rencont                                                                                                    | Fax : 0546<br>sident                                                                                                    | Nom MATTHIEU<br>Tel : [0546469876<br>Avis motivé du Pré<br>Avis très favoral                                                                                                    |                   |                                                    |                                                                                                    |                                                                                     |                                   |  |

#### Classement des demandes de séjour

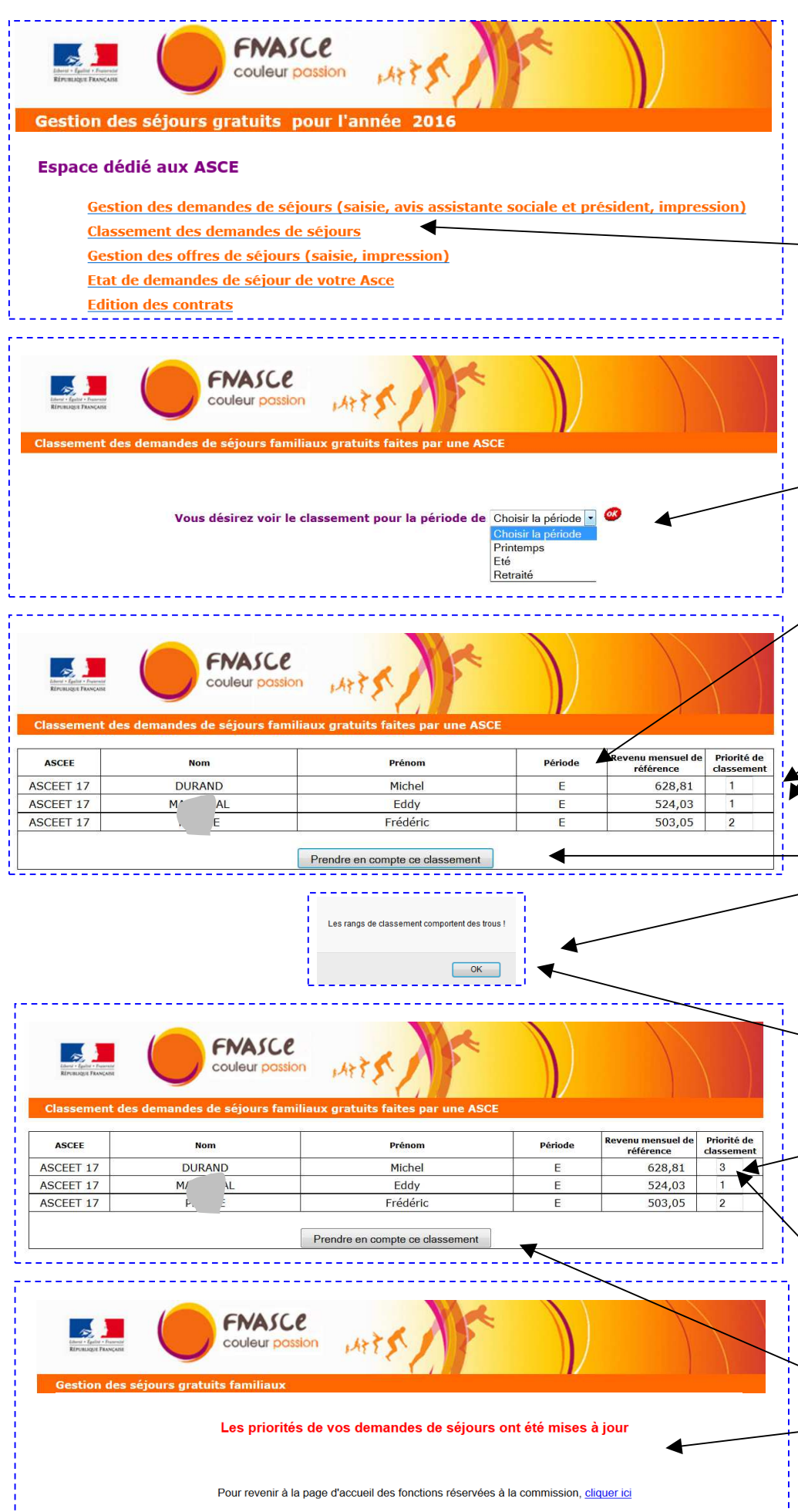

L'accès au classement des demandes de séjour se fait par le menu général.

Le message suivant s'affiche, vous demandant de choisir la période pour laquelle vous désirez voir le classement : Printemps, Eté, Retraité

Après avoir choisi la période Ete pour notre exemple, le classement s'affiche avec la priorité saisie lors de l'enregistrement des demandes.

Dans notre exemple, deux dossiers sont classés en priorité 1.

#### Si vous cliquez sur Prendre en compte ce classement, le message ci-contre s'affiche.

Ce message s'affiche dans le cas où plusieurs dossiers ont la même priorité, ou quand les rangs du classement comportent des trous.

En cliquant sur OK, vous revenez au tableau de classement.

Vous devez cliquer dans la ou les case(s) comportant la ou les priorité(s) à modifier.

Dans notre exemple, nous avons remplacé le rang 1 de Michel DURAND par le rang 3

Si vous cliquez à présent sur Prendre en compte ce classement, le message cicontre s'affiche, vous informant que les priorités de vos demandes de séjour ont été mises à jour.

#### Gestion des offres de séjour - Saisie

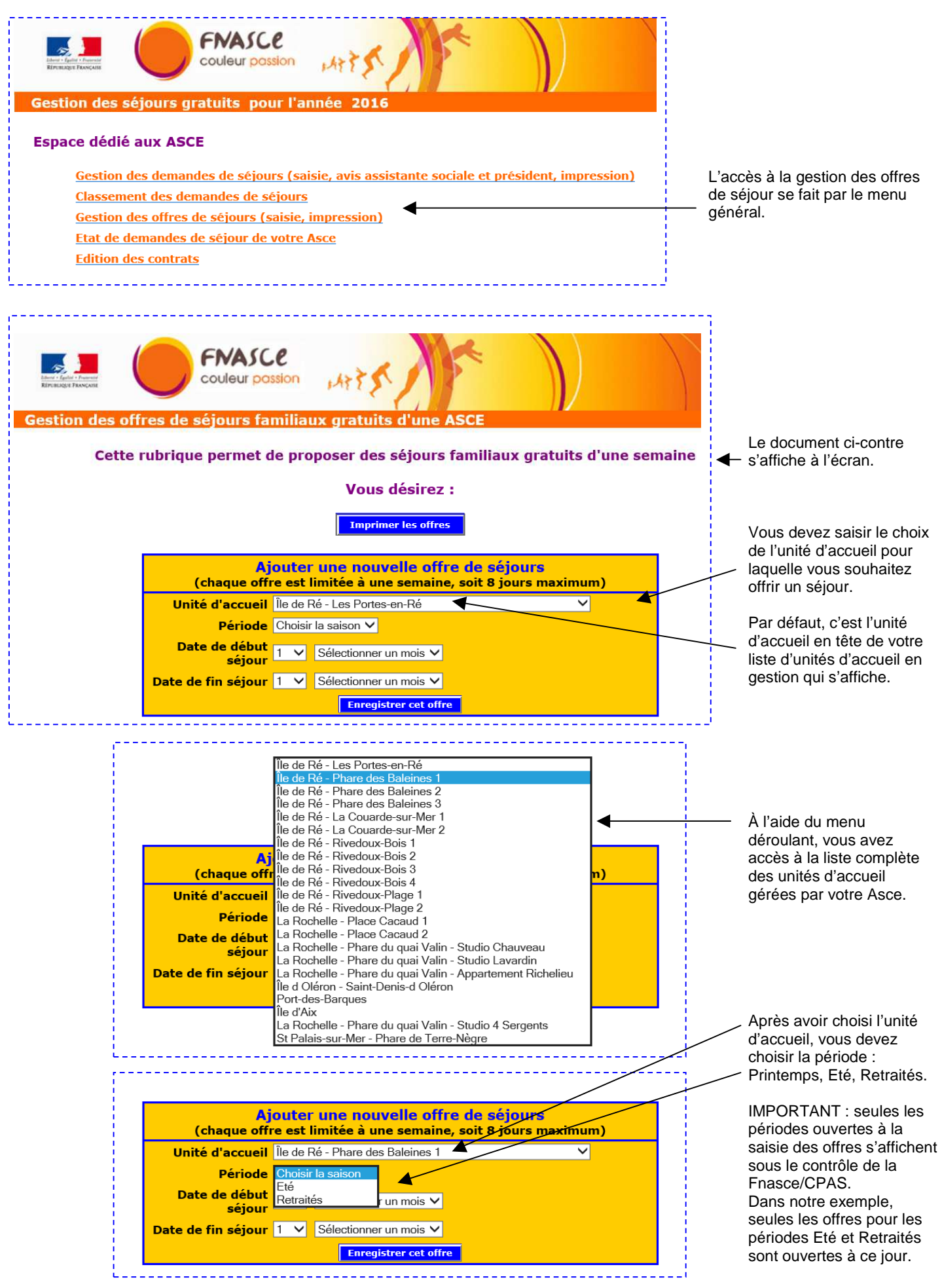

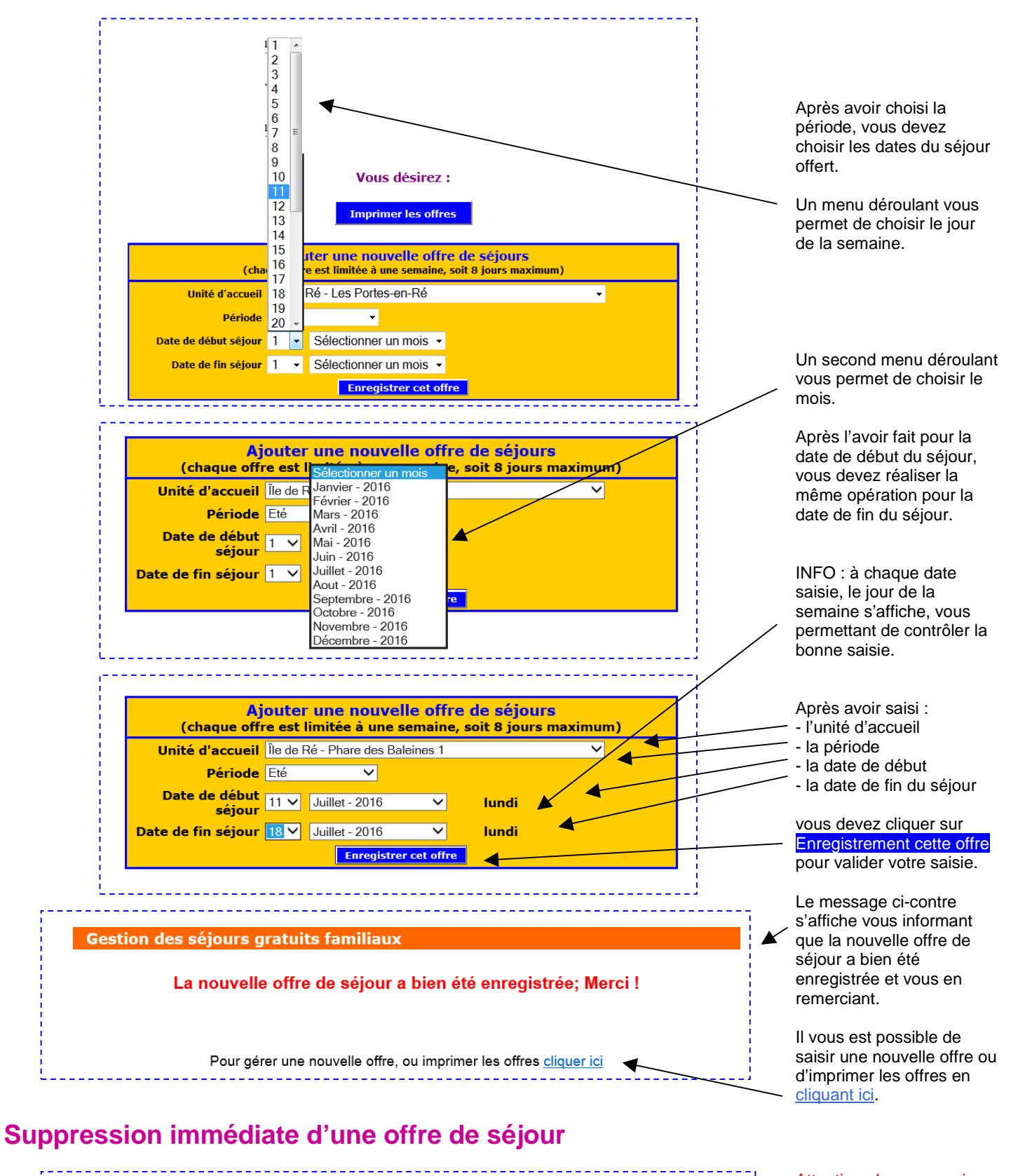

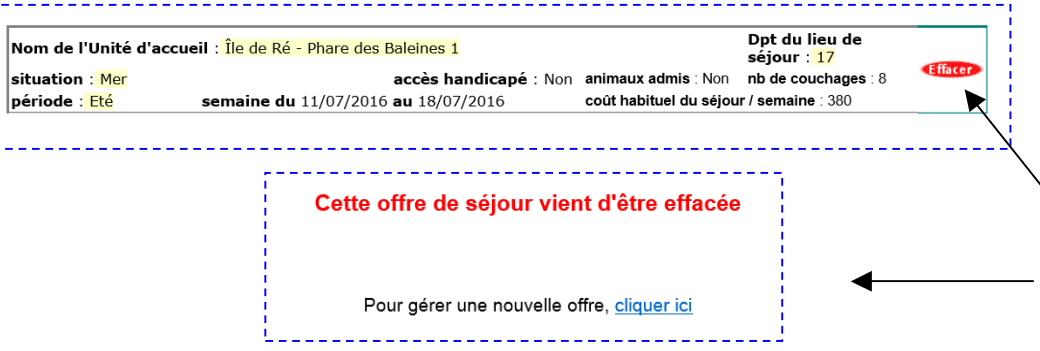

Attention : la suppression d'une offre de séjour n'est possible que juste après l'avoir saisie, en cas d'erreur.

Dans la liste des offres, il convient de cliquer sur Effacer, pour supprimer l'offre

Le message ci-contre s'affiche vous informant que l'offre vient d'être effacée.

#### Gestion des offres de séjour - Impression

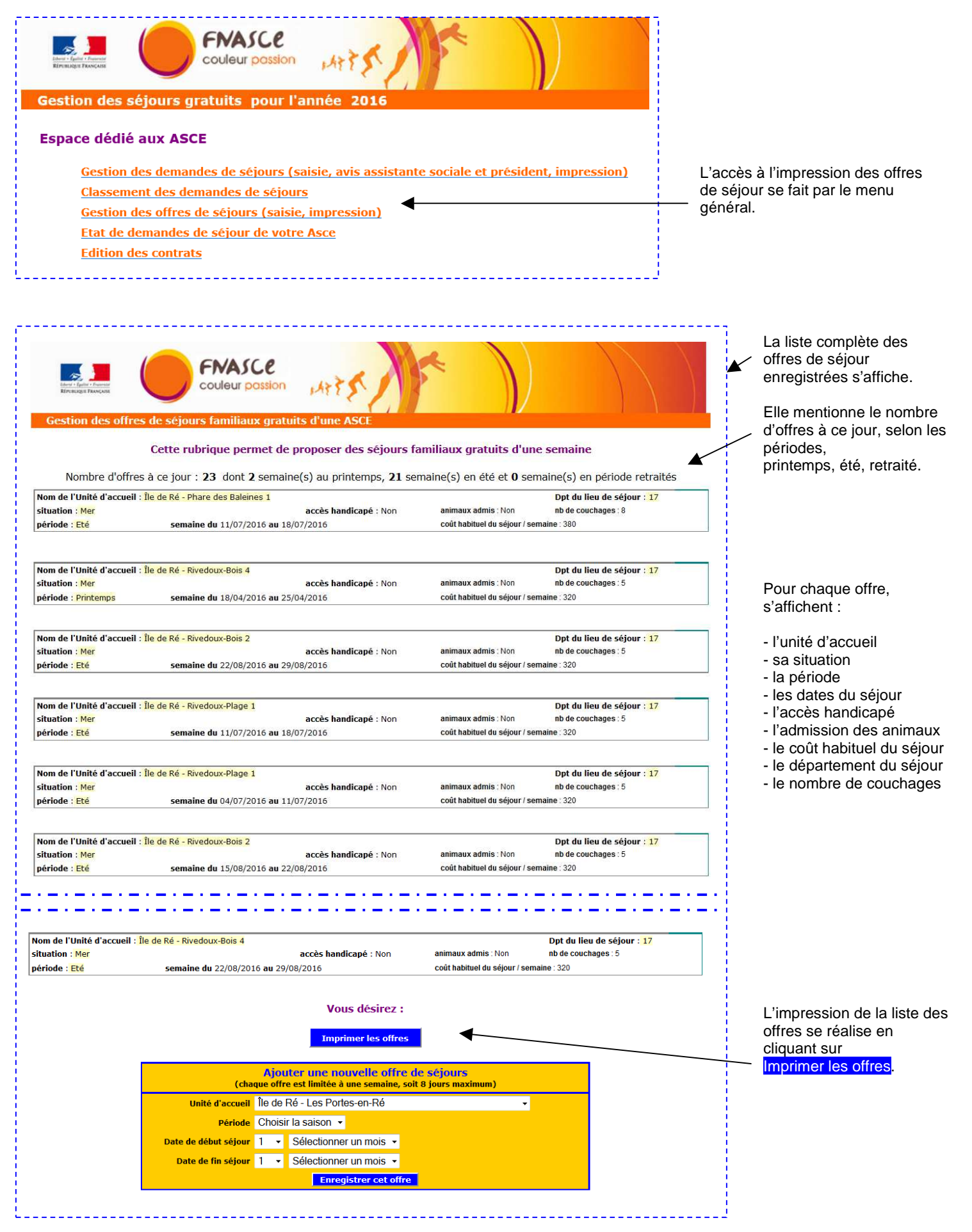

| Environmente interest in the second second s | 5                                                                                                    |
|----------------------------------------------------------------------------------------------------|----------------------------------------------------------------------------------------------------|
| Ce document doit être édité, complété à la main ava                                                                                                    | ant envoi à la FNASCEE comme justificatif des séjours offerts.                                                                                          |
| A                                                                                                    | ASCEET 17                                                                                                    |
| Nombre d'offres à ce jour : 23 dont 2 s                                                                                                    | semaine(s) au printemps et 21 semaine(s) en été                                                                                                    |
| Nom de l'Unité d'accueil Île de Ré - Rivedoux-Bois 4                                                                                                    | Dpt du lieu de séjour : 17                                                                                                    |
| situation : Mer accès handi                                                                                                    | licapé : Non animaux admis : Non nb de couchages : 5                                                                                                    |
| période : Printemps semaine du 18/04/2016 au 25/04/2016                                                                                                    | coût habituel du séjour / semaine : 320 euros                                                                                                    |
| Nom de l'Unité d'accueil Île de Ré - Rivedoux-Bois 4           situation : Mer         accès handi           période : Printemps         semaine du 25/04/2016 au 02/05/2016                                                                                                    | Dpt du lieu de séjour : 17<br>licapé : Non animaux admis : Non nb de couchages : 5<br>coût habituel du séjour / semaine : 320 euros                     |
| Nom de l'Unité d'accueil Île de Ré - Rivedoux-Bois 4           situation : Mer         accès handi           période : Eté         semaine du 04/07/2016 au 11/07/2016                                                                                                    | Dpt du lieu de séjour : 17<br>licapé : Non animaux admis : Non nb de couchages : 5<br>coût habituel du séjour / semaine : 320 euros                     |
| Nom de l'Unité d'accueil Île de Ré - Rivedoux-Plage 1                                                                                                    | Dpt du lieu de séjour : 17                                                                                                    |
| situation :Mer accès handi                                                                                                    | licapé : Non animaux admis : Non nb de couchages : 5                                                                                                    |
| période : Eté semaine du 04/07/2016 au 11/07/2016                                                                                                    | coût habituel du séjour / semaine : 320 euros                                                                                                    |
| Nom de l'Unité d'accueil Île de Ré - Rivedoux-Bois 3                                                                                                    | Dpt du lieu de séjour : 17                                                                                                    |
| situation :Mer accès handi                                                                                                    | licapé : Non animaux admis : Non nb de couchages : 5                                                                                                    |
| période : Eté semaine du 04/07/2016 au 11/07/2016                                                                                                    | coût habituel du séjour / semaine : 320 euros                                                                                                    |
| Nom de l'Unité d'accueil Île de Ré - Phare des Baleines 1                                                                                                    | Dpt du lieu de séjour : 17                                                                                                    |
| situation : Mer accès handi                                                                                                    | licapé : Non animaux admis : Non nb de couchages : 8                                                                                                    |
| période : Eté semaine du 11/07/2016 au 18/07/2016                                                                                                    | coût habituel du séjour / semaine : 380 euros                                                                                                    |
| Nom de l'Unité d'accueil île de Ré - Rivedoux-Plage 1                                                                                                    | Dpt du lieu de séjour : 17                                                                                                    |
| situation :Mer                                                                                                    | licapé : Non nb de couchages : 5                                                                                                    |
| période : Eté semaine du 11/07/2016 au 18/07/2016                                                                                                    | coût habituel du séjour / semaine : 320 euros                                                                                                    |
| Nom de l'Unité d'accueil Ile de Ré - Rivedoux-Bois 3                                                                                                    | Dpt du lieu de séjour : 17                                                                                                    |
| situation : Mer accès handi                                                                                                    | licapé : Non animaux admis : Non nb de couchages : 5                                                                                                    |
| période : Eté semaine du 11/07/2016 au 18/07/2016                                                                                                    | coût habituel du séjour / semaine : 320 euros                                                                                                    |
| Nom de l'Unité d'accueil Ile de Ré - Rivedoux-Bois 4                                                                                                    | Dpt du lieu de séjour : 17                                                                                                    |
| situation : Mer                                                                                                    | licapé : Non animaux admis : Non nb de couchages : 5                                                                                                    |
| période : Eté semaine du 11/07/2016 au 18/07/2016                                                                                                    | coût habituel du séjour / semaine : 320 euros                                                                                                    |
| Nom de l'Unité d'accueil IIe de Ré - Rivedoux-Bois 3                                                                                                    | Dpt du lieu de séjour : 17                                                                                                    |
| situation : Mer                                                                                                    | licapé : Non animaux admis : Non nb de couchages : 5                                                                                                    |
| période : Eté semaine du 18/07/2016 au 25/07/2016                                                                                                    | coût habituel du séjour / semaine : 320 euros                                                                                                    |
|                                                                                                    |                                                                                                    |
| Nom de l'Unité d'accueil Île de Ré - Rivedoux-Bois 4                                                                                                    | Dpt du lieu de séjour : 17                                                                                                    |
| situation : <mark>Mer accès handic</mark>                                                                                                    | capé : Non animaux admis : Non nb de couchages : 5                                                                                                    |
| période : <mark>Eté semaine du</mark> 01/08/2016 au 08/08/2016                                                                                                    | coût habituel du séjour / semaine : 320 euros                                                                                                    |
| Nom de l'Unité d'accueil Île d <mark>e Ré - Rivedoux-Bois 4</mark>                                                                                                    | Dpt du lieu de séjour : 17                                                                                                    |
| situation : <mark>Mer accès handic</mark>                                                                                                    | capé : Non animaux admis : Non nb de couchages : 5                                                                                                    |
| période : Eté semaine du 08/08/2016 au 15/08/2016                                                                                                    | coût habituel du séjour / semaine : 320 euros                                                                                                    |
| Nom de l'Unité d'accueil Île de Ré - Rivedoux-Bois 3                                                                                                    | Dpt du lieu de séjour : 17                                                                                                    |
| situation : Mer accès handic                                                                                                    | capé : Non animaux admis : Non nb de couchages : 5                                                                                                    |
| période : Eté semaine du 08/08/2016 au 15/08/2016                                                                                                    | coût habituel du séjour / semaine : 320 euros                                                                                                    |
| Nom de l'Unité d'accueil Île de Ré - Rivedoux-Bois 2                                                                                                    | Dpt du lieu de séjour : 17                                                                                                    |
| situation : Mer accès handic                                                                                                    | capé : Non animaux admis : Non nb de couchages : 5                                                                                                    |
| période : Eté semaine du 15/08/2016 au 22/08/2016                                                                                                    | coût habituel du séjour / semaine : 320 euros                                                                                                    |
| Nom de l'Unité d'accueil Île de Ré - Rivedoux-Bois 3<br>situation : Mer accès handic<br>période : Eté semaine du 15/08/2016 au 22/08/2016                                                                                                    | Dpt du lieu de séjour : 17         capé : Non       animaux admis : Non       nb de couchages : 5         coût habituel du séjour / semaine : 320 euros |
| Nom de l'Unité d'accueil Ile de Ré - Rivedoux-Bois 4                                                                                                    | Dpt du lieu de séjour : 17                                                                                                    |
| situation : Mer accès handic                                                                                                    | capé : Non animaux admis : Non nb de couchages : 5                                                                                                    |
| période : Eté semaine du 15/08/2016 au 22/08/2016                                                                                                    | coût habituel du séjour / semaine : 320 euros                                                                                                    |
| Nom de l'Unite d'accueil lie de Re - Rivedoux-Bois 3<br>situation : Mer<br>période : Eté semaine du 22/08/2016 au 29/08/2016                                                                                                    | Capé : Non       animaux admis : Non       nb de couchages : 5         coût habituel du séjour / semaine : 320 euros                                    |
| Nom de l'Unité d'accueil Ile de Ré - Rivedoux-Bois 2<br>situation : Mer accès handic<br>période : Eté semaine du 22/08/2016 au 29/08/2016                                                                                                    | Dpt du lieu de séjour : 17         capé : Non       animaux admis : Non       nb de couchages : 5         coût habituel du séjour / semaine : 320 euros |
| Nom de l'Unite d'accueil lie de Re - Rivedoux-Bois 4                                                                                                    | Dpt du lieu de séjour : 17                                                                                                    |
| situation : Mer accès handic                                                                                                    | capé : Non animaux admis : Non nb de couchages : 5                                                                                                    |
| période : Eté semaine du 22/08/2016 au 29/08/2016                                                                                                    | coût habituel du séjour / semaine : 320 euros                                                                                                    |
| Cadre concernant le responsable des attributions Nom :                                                                                                    | Prénom :                                                                                                    |
| Iel:                                                                                                    | Mei :                                                                                                    |
| Cadre concernant le Président de l'Ascee                                                                                                    |                                                                                                    |
| Nom :<br>Tél : Fax :                                                                                                    | Prenom :                                                                                                    |
|                                                                                                    | Vu et certifié par le Président ou le responsable des attributions                                                                                      |
|                                                                                                    | тана                                                                                                    |

La liste complète des ✓ offres enregistrées s'affiche.

> Comme indiqué, ce document doit être édité et complété à la main avant envoi à la Fnasce comme justificatif des séjours offerts.

Après impression, il convient de noter :

- le nom
- le prénomles tél, fax et mél

- du responsable des attributions (VP entraide par ex)

- du président

Ce document doit être signé par le président ou le responsable des attributions, puis envoyé à la Fnasce / CPAS.

#### État des demandes de séjour de votre Asce

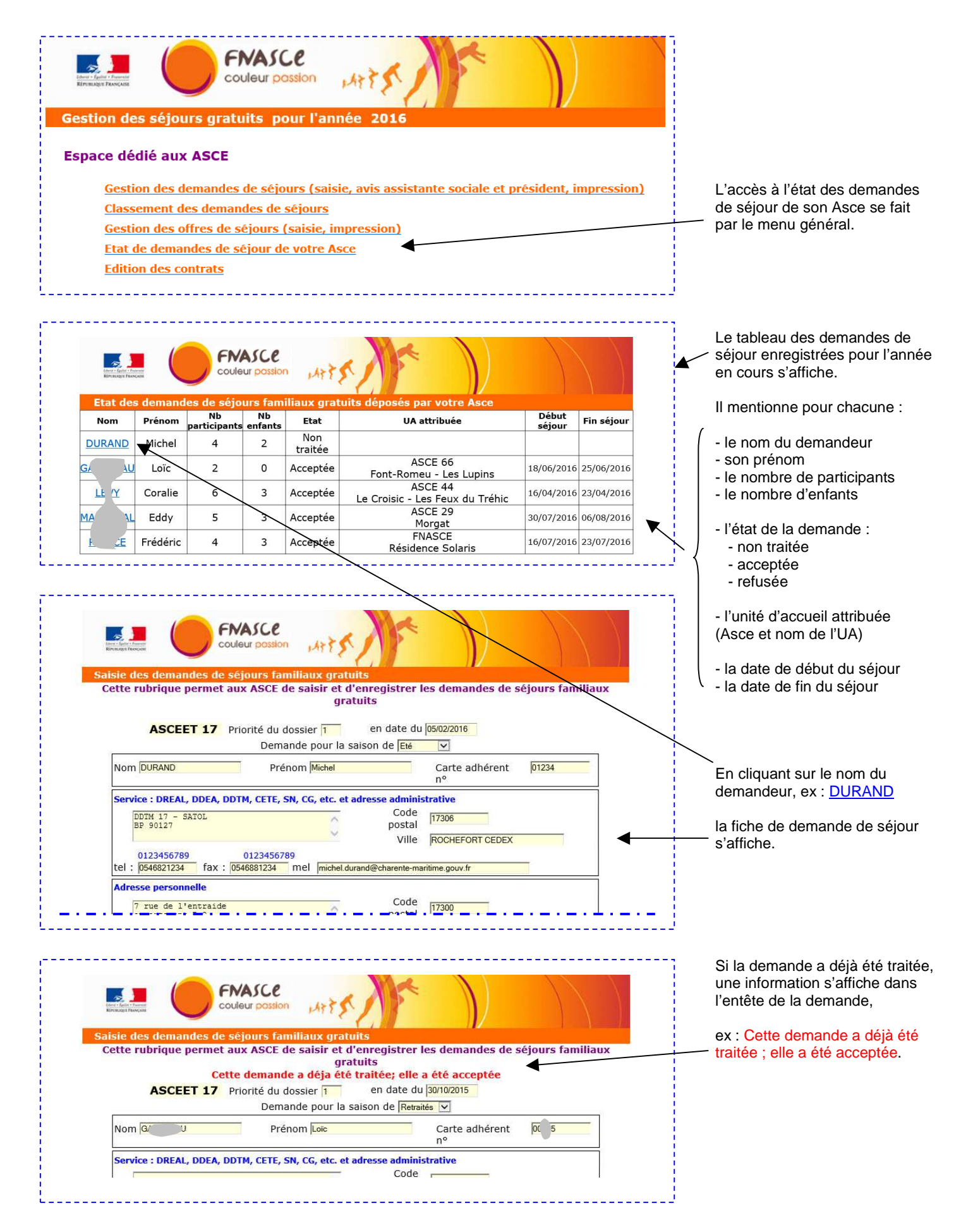

## Édition des contrats

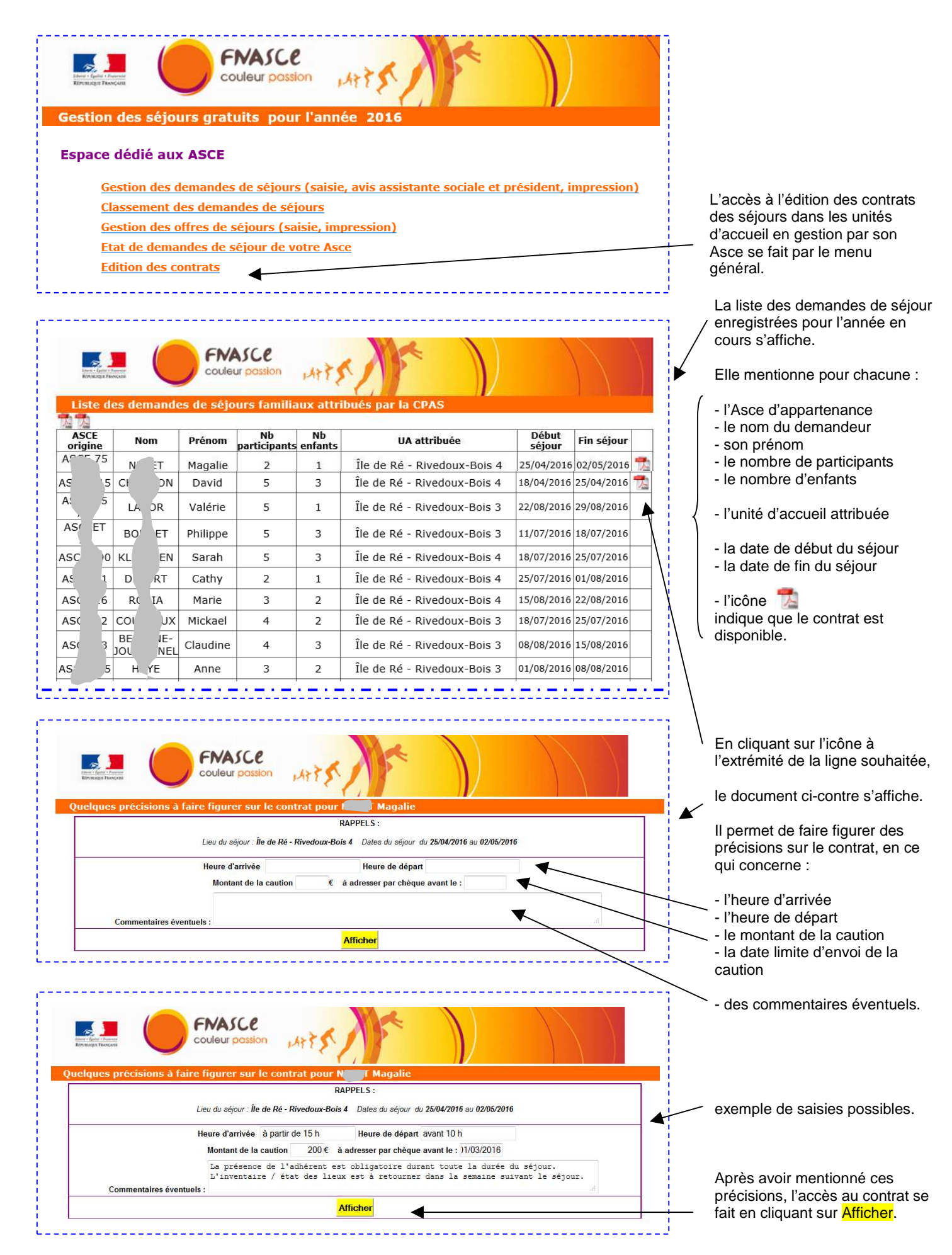

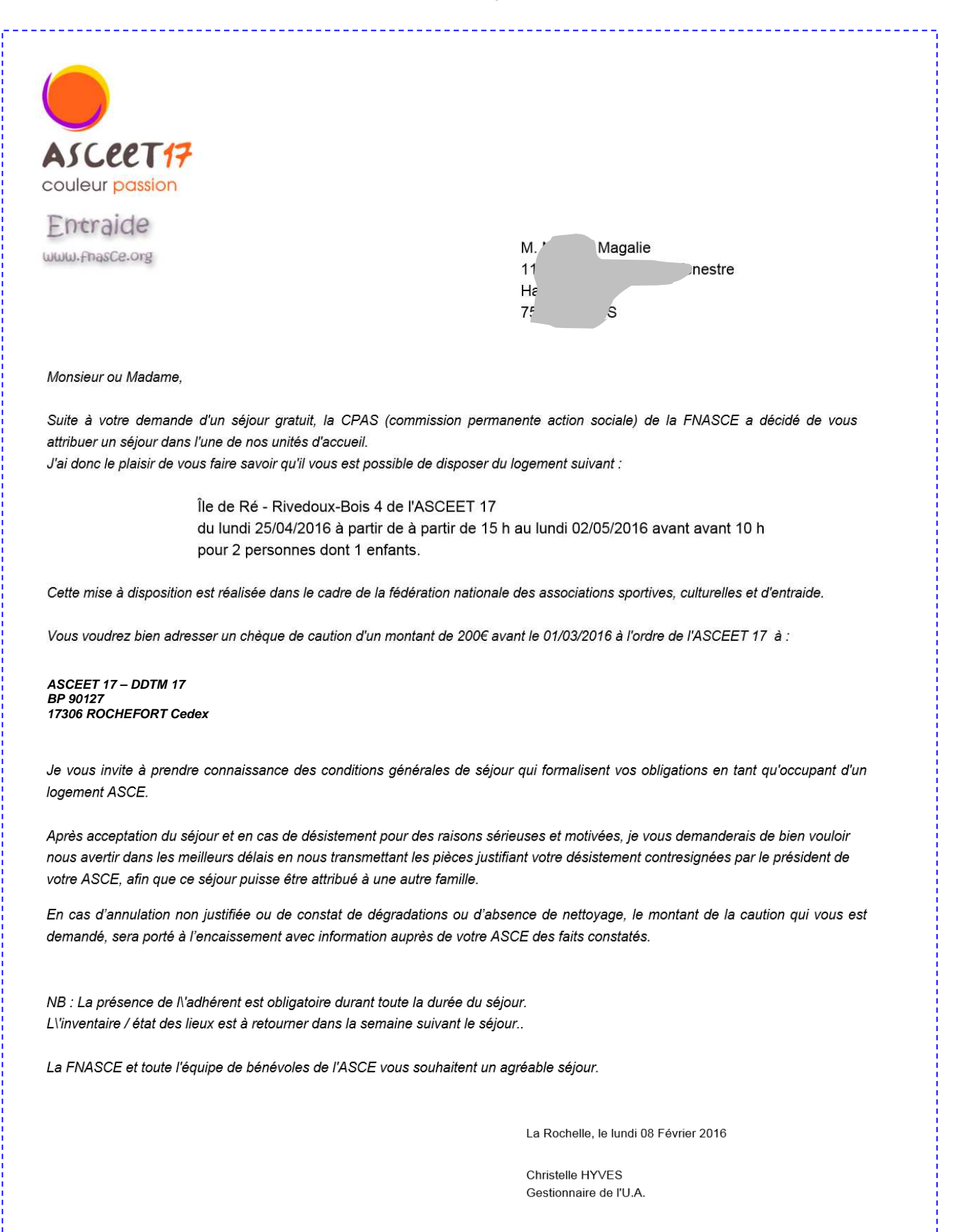